## ORACLE

# PeopleSoft Application with Autonomous Database - Shared

Migration Guide with Oracle ZDM

July, 2022 | Version 1.0 Copyright © 2022, Oracle and/or its affiliates

#### DISCLAIMER

This document in any form, software or printed matter, contains proprietary information that is the exclusive property of Oracle. Your access to and use of this confidential material is subject to the terms and conditions of your Oracle software license and service agreement, which has been executed and with which you agree to comply. This document and information contained herein may not be disclosed, copied, reproduced or distributed to anyone outside Oracle without prior written consent of Oracle. This document is not part of your license agreement nor can it be incorporated into any contractual agreement with Oracle or its subsidiaries or affiliates.

This document is for informational purposes only and is intended solely to assist you in planning for the implementation and upgrade of the product features described. It is not a commitment to deliver any material, code, or functionality, and should not be relied upon in making purchasing decisions. The development, release, and timing of any features or functionality described in this document remain at the sole discretion of Oracle.

Due to the nature of the product architecture, it may not be possible to safely include all features described in this document without risking significant destabilization of the code.

## **TABLE OF CONTENTS**

| Disclaimer                                                    | 1  |
|---------------------------------------------------------------|----|
| Introduction                                                  | 4  |
| PeopleSoft Application with Autonomous Database - Shared      | 5  |
| Architecture                                                  | 5  |
| Requirements for PeopleTools and Autonomous Database - Shared | 5  |
| Source Database                                               | 6  |
| Target Database                                               | 6  |
| Database Provisioning                                         | 6  |
| Summary of Source and Target Environments                     | 9  |
| Architecture Changes with ADB-S                               | 9  |
| Database Character Set                                        | 9  |
| Tablespace Remap                                              | 9  |
| Password Policy for Database Users                            | 10 |
| Initialization Parameters                                     | 10 |
| Target Database Required Settings                             | 10 |
| Target Database Parameter                                     | 10 |
| Map Tablespaces for Autonomous Database - Optional Step       | 11 |
| Permanent Tablespace – Optional Step                          | 11 |
| Temporary Tablespace – Optional Step                          | 12 |
| Creating PeopleSoft User at the Target Database               | 12 |
| Run 'psroles.sql' and 'psroles2.sql' for PSADMIN Role         | 12 |
| Copy 'psroles.sql' and 'psroles2.sql' from Mid-Tier           | 12 |
| Run 'psroles.sql' and 'psroles2.sql' script                   | 13 |
| Zero Downtime Migration Service Host                          | 16 |
| Zero Downtime Migration Service Host Requirements             | 16 |
| ZDM Service Host Installation                                 | 17 |
| API Signing Public Key and Configuration File                 | 19 |
| Install SQL Client                                            | 20 |
| Update Environment Variables                                  | 22 |
| Update tnsnames.ora File                                      | 22 |
| Network Connectivity                                          | 23 |
| SSH Connectivity                                              | 23 |
| SQL*Net Connectivity                                          | 24 |
| OSS Connectivity                                              | 24 |
| Backup Location                                               | 24 |
| Preparing the Response File                                   | 25 |
| Shutdown PeopleSoft Domain Gracefully                         | 27 |
| Database Migration                                            | 28 |
| Performing a Test Database Migration on Evaluation Mode       | 28 |
| Run the EVAL Job                                              | 28 |
| Monitor the Job                                               | 28 |
| Log File Review                                               | 29 |
| Performing a Database Migration                               | 30 |
| Run the Migration Job                                         | 30 |
| Check the Migration Job Status                                | 30 |
| Post Migration Database Activities                            | 31 |
| Execute required Grant Script                                 | 31 |
| Validate PSDBOWNER Table                                      | 31 |
| Validation of PeopleSoft Schema Objects                       | 32 |
| Source Database - Objects Count                               | 32 |
| Target Database - Object Count                                | 32 |
| Mid-Tier Configuration at OCI                                 | 33 |

2 TECHNICAL BRIEF | PeopleSoft Application with Automomous Database - Shared – Migration Guide with Oracle ZDM | Version 1.0 Copyright © 2022, Oracle and/or its affiliates | Public

| Mid-Tier Instance at Oracle Cloud Infrastructure | 33 |
|--------------------------------------------------|----|
| Install Oracle Client                            | 33 |
| Update Environment Variables                     | 33 |
| Update TNS Entry and Test Database Connectivity  | 34 |
| Configure PeopleSoft Server                      | 34 |
| Configure App Server                             | 34 |
| Configure Process Scheduler                      | 35 |
| Configure Web Server                             | 35 |
| Configure PeopleSoft Components                  | 36 |
| Validate PeopleSoft Application with ADB-S       | 36 |
| References                                       | 37 |

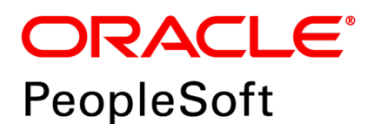

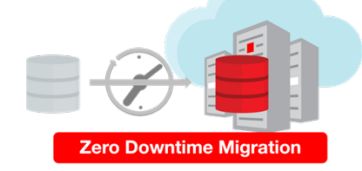

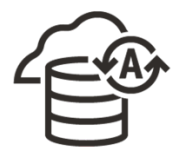

Figure 0 – Oracle PeopleSoft + ZDM + ADB Logo

### **INTRODUCTION**

Oracle customers are moving Oracle workloads into the Oracle Cloud at a growingly rapid pace. However, migrating workloads has been a source of challenges for many years. Migrating database workloads from one system to another or into the Cloud is easier said than done.

Based on years of experience migrating Oracle workloads, Oracle has developed Zero Downtime Migration (ZDM). ZDM is Oracle's premier solution for a simplified and automated migration experience, providing zero to negligible downtime for the production system and depending on the migration scenario. ZDM allows you to directly and seamlessly migrate your Oracle Databases to and between any Oracle-owned infrastructure, including Exadata Database Machine On-Premises, Exadata Cloud at Customer (ExaC@C), and Oracle Cloud Infrastructure. Oracle ZDM supports a wide range of Oracle Database versions and, as the name implies, ensures minimal to no production database impact during the migration.

ZDM follows Oracle Maximum Availability Architecture (MAA) principles one and incorporates products such as GoldenGate and Data Guard to ensure High Availability and an online migration workflow that leverages technologies such as the Recovery Manager, Data Pump, and Database Links.

Oracle PeopleSoft customers who are migrating to the Oracle Cloud can benefit from ZDM and its automation, having then an easier, automated, Cloud Journey.

This Migration guide will walk you through all the requirements, steps, and best practices to Migrate your Database and have your PeopleSoft environment leverage Oracle Autonomous Database – Shared.

For more information on Oracle Zero Downtime Migration, please visit ZDM's product website.<sup>1</sup> For more information on Oracle PeopleSoft, please visit PeopleSoft's product website.<sup>2</sup> For more information on Oracle Autonomous Database, please visit Oracle Autonomous Database's website.<sup>3</sup>

<sup>1 &</sup>lt;u>Http://www.oracle.com/goto/zdm</u>

<sup>&</sup>lt;sup>2</sup> <u>https://www.oracle.com/applications/peoplesoft/</u>

<sup>&</sup>lt;sup>5</sup> <u>https://www.oracle.com/autonomous-database/</u>

<sup>4</sup> TECHNICAL BRIEF | PeopleSoft Application with Automomous Database - Shared – Migration Guide with Oracle ZDM | Version 1.0 Copyright © 2022, Oracle and/or its affiliates | Public

## **PEOPLESOFT APPLICATION WITH AUTONOMOUS DATABASE - SHARED**

## Architecture

This step-by-step guide starts with a full-tier source PeopleSoft HCM environment deployed on an Oracle Linux VM. The objective of this guide is to migrate the database to **A**utonomous **D**atabase on **S**hared Exadata Infrastructure (now on ADB-S)– configured for Autonomous Transaction Processing workloads. At a high level, during this procedure, we will use Oracle **Z**ero **D**owntime **M**igration (now on ZDM). This document is based upon ZDM's **<u>Offline Logical</u>** migration methodology for migrating on-premises Database to ADB-S leveraging Oracle Data Pump. The migrated database at ADB-S can be rewired with the Mid-Tier of PeopleSoft provisioned at OCI Infrastructure.

#### Offline Migration with Data Pump and Backup Location

 ZDM logical offline migration with Data Pump and Backup Location offers customers a simple yet efficient method to migrate their databases to the Oracle Cloud. The backup location can be the Object Storage for OCI migrations and NFS for Exadata On-Premises and Exadata Cloud at Customer.

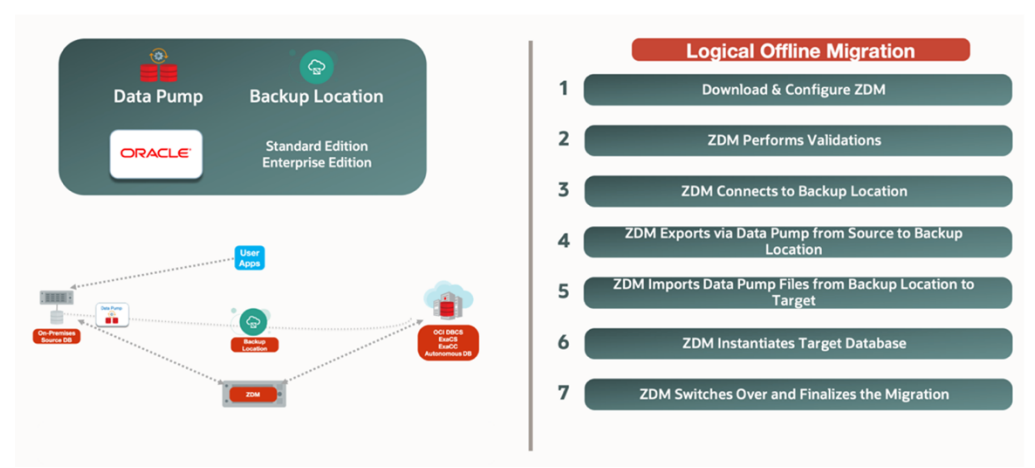

Figure 1 – Step-by-Step Logical Offline Migration with Data Pump and Backup Location Step 1, Download and Configure ZDM. Step 2, ZDM Performs Validations. Step 3, ZDM Connects to Backup Location. Step 4, ZDM Exports Via Data Pump from Source to Backup Location. Step 5, ZDM Imports Data Dump Files from Backup Location to Target. Step 6, ZDM Instantiates Target Database. Step 7, ZDM Switches Over Finalizes the Migration Process.

#### **Requirements for PeopleTools and Autonomous Database - Shared**

- PeopleTools: For 8.57, it is 8.57.20 and above. For 8.58, it is 8.58.09 and above.
- Database Client: To obtain the required Oracle Client levels, the client needs to be updated by applying a Database Release Update (DBRU) patch on the middle tier. The minimum level required is 19.13 (October 2021) which can be found here:
  - Oracle Database 19c Release Update & Release Update Revision October 2021 Known Issues NOTE: 19202110.9
  - Supported Oracle Client version with TLS authentication without a wallet, based on: <u>Oracle Client version</u> <u>supporting TLS authentication</u>
    - Oracle Instant Client 19.13 only on Linux x64
    - Oracle Instant Client 19.14 (or later) and 21.5 (or later) all platforms
      - \* It's always recommended to select the latest version available at the time of deployment.

#### **Source Database**

Source database for this step-by-step guide is configured on Oracle Linux 7 VM as a PUM Database with HRMS 9.2 Image 40 on PeopleTools 8.59.02. The Source database is running with Oracle Database Version 19.10.0.0 along with PSU Patch January 2021.

Source Database's stream pool must be configured with the initialization parameter STREAMS\_POOL\_SIZE:

```
SQL> alter system set streams_pool_size=512M scope=spfile sid='*';
*Restart Database upon setting the parameter
```

#### **Target Database**

Target Database will be Autonomous Transaction Processing Database – Shared, referred as ADB-S in this document. This Database has been provisioned on OCI using the steps described below:

#### **Database Provisioning**

a. Change the compartment of your choice and create Autonomous Database via menu option of Autonomous Transaction Processing:

| Overview » Autonomous Database » Autono               | omous Databases      |                                 |                         |                     |                      |               |                                             |                                     |
|-------------------------------------------------------|----------------------|---------------------------------|-------------------------|---------------------|----------------------|---------------|---------------------------------------------|-------------------------------------|
| Autonomous Database                                   |                      | s Databa<br>delivers fast perfo | ses in psftc            | m-compai            | tment Col            | mpartment     | nce tasks while the system is running, with | out human intervention.             |
| Autonomous Database                                   | Autonomous Databases | located in the Or               | acle cloud can run on c | ledicated or shared | infrastructure. Lean | n more.       | <i>a</i> )                                  |                                     |
| Dedicated Infrastructure                              | Create Autonomous    | Database                        |                         |                     |                      |               |                                             |                                     |
|                                                       | Display Name         | State                           | Dedicated               | OCPUs               | Storage              | Workload Type | Autonomous Data Guard                       | Created                             |
| Autonomous Container Database                         |                      |                                 |                         |                     | No item              | s             |                                             |                                     |
| Exadata Infrastructure                                |                      |                                 |                         |                     |                      |               | Displaying 0 Autonomous Da                  | atabases $\langle$ 1 of 1 $\rangle$ |
| List Scope                                            |                      |                                 |                         |                     |                      |               |                                             |                                     |
| Compartment                                           |                      |                                 |                         |                     |                      |               | N                                           |                                     |
| psftcm-compartment                                    |                      |                                 |                         |                     |                      |               | 43                                          | _                                   |
| apaccpt03 (root)/coe-appdomain/psftcm-compartm<br>ent |                      |                                 |                         |                     |                      |               |                                             | 0                                   |

Figure 2 – Autonomous Database menu in Oracle Cloud Infrastructure

- b. Database Options required for provisioning:
  - Workload Type: Transaction Processing
  - Deployment Type: Shared Infrastructure
  - **Network Access**: We can control and restrict access to ADB-S by specifying network access control lists (ACLs). On an existing Autonomous Database instance with a public endpoint, you can add, change, or remove ACLs, which can be defined with one of the below options:
    - i. IP Address: In the Values field enter values for the IP Address.
    - ii. CIDR Block: In the Values field enter values for the CIDR Block.
    - iii. Virtual Cloud Network: Use this option to specify the VCN for use with an Oracle Cloud Infrastructure Service Gateway.
    - iv. Virtual Cloud Network (OCID): Use this option to specify the VCN for use with an Oracle Cloud Infrastructure Service Gateway.

For more details, please refer Configure access control lists with an Autonomous Database instance

For this Demo, select as "Secure access from allowed IPs and VCNs only" and uncheck the box for "Require mutual TLS (mTLS) authentication". <u>Find more information here regarding TLS Authentication</u>

| Create Autonomous Data                                                                                                    | abase                                                                                                 |   |                                                                                                    |                                                                                                    |
|----------------------------------------------------------------------------------------------------|----------------------------------------------------------------------------------------------------|---|----------------------------------------------------------------------------------------------------|----------------------------------------------------------------------------------------------------|
|                                                                                                    |                                                                                                    |   |                                                                                                    |                                                                                                    |
| Provide basic information for t                                                                                                    | he Autonomous Database                                                                                |   |                                                                                                    |                                                                                                    |
| Compartment                                                                                                    |                                                                                                    |   |                                                                                                    |                                                                                                    |
| psftcm-compartment                                                                                                    |                                                                                                    |   |                                                                                                    | \$                                                                                                    |
| apaccpt03 (root)/coe-appdomain/psftcm-compartment                                                                                    |                                                                                                    |   |                                                                                                    |                                                                                                    |
| Display name                                                                                                    |                                                                                                    |   |                                                                                                    |                                                                                                    |
| PSFT-ON-ADB-S                                                                                                    |                                                                                                    |   |                                                                                                    |                                                                                                    |
| A user-friendly name to help you easily identify the resource                                                                        | 26.                                                                                                   |   |                                                                                                    |                                                                                                    |
| Database name                                                                                                    |                                                                                                    |   |                                                                                                    |                                                                                                    |
| PDB19C                                                                                                    |                                                                                                    |   |                                                                                                    |                                                                                                    |
| The name must contain only letters and numbers, starting                                                                             | with a letter. Maximum of 14 characters.                                                              |   |                                                                                                    |                                                                                                    |
|                                                                                                    |                                                                                                    |   |                                                                                                    |                                                                                                    |
| Choose a workload type                                                                                                    |                                                                                                    |   |                                                                                                    |                                                                                                    |
| Data Warehouse                                                                                                    | Transaction Processing                                                                                |   | JSON                                                                                                    | APEX                                                                                                    |
| Built for decision support and data ware-<br>house workloads. Fast queries over<br>large volumes of data.                            | Built for transactional workloads. High<br>concurrency for short-running queries<br>and transactions. | ~ | Built for JSON-centric application devel-<br>opment. Developer-friendly document<br>APIs and native JSON storage. | Built for Oracle APEX application develop-<br>ment. Creation and deployment of low-<br>code applications, with database<br>included. |
| Choose a deployment type                                                                                                    |                                                                                                    |   |                                                                                                    |                                                                                                    |
| Shared Infrastructure Dedicated Infrastructure                                                                                       |                                                                                                    |   |                                                                                                    |                                                                                                    |
| Run Autonomous Database on shared Exadata infrastructure.       ✓       Run Autonomous Database on dedicated Exadata infrastructure. |                                                                                                    |   |                                                                                                    |                                                                                                    |

Figure 3 – Create Autonomous Database menu in Oracle Cloud Infrastructure

| Always Free (L)<br>Show only Always Free configuration options                                    |                                                                 |
|---------------------------------------------------------------------------------------------------|-----------------------------------------------------------------|
| Choose database version                                                                           |                                                                 |
| 19c                                                                                               | \$                                                              |
| OCPU count                                                                                        |                                                                 |
| 1                                                                                                 | OCPU auto scaling                                               |
| The number of OCPU cores to enable. Available cores are subject to your tenancy's service limits. | Learn more.                                                     |
| Storage (TB)                                                                                      |                                                                 |
| 1                                                                                                 | Storage auto scaling                                            |
| The amount of storage to allocate.                                                                | Allows system to expand up to three times the reserved storage. |
|                                                                                                   |                                                                 |
|                                                                                                   |                                                                 |
| Create administrator credentials 🕡                                                                |                                                                 |
| Username Read-Only                                                                                |                                                                 |
| ADMIN                                                                                             |                                                                 |
| ADMIN username cannot be edited.                                                                  |                                                                 |
| Password                                                                                          |                                                                 |
|                                                                                                   |                                                                 |
|                                                                                                   |                                                                 |
| Confirm password                                                                                  |                                                                 |

Figure 4 – Create Autonomous Database menu in Oracle Cloud Infrastructure

| Create Autonomous Database                                                                                                |                                                               |                                                |                                                                                             |              |
|----------------------------------------------------------------------------------------------------|---------------------------------------------------------------|------------------------------------------------|---------------------------------------------------------------------------------------------|--------------|
| Choose network access                                                                                                    |                                                               |                                                |                                                                                             |              |
| Secure access from everywhere<br>Allow users with database credentials to access the<br>database from the internet.       | Secure access fro<br>VCNs only<br>Restrict access to specifie | m allowed IPs and<br>ed IP addresses and VCNs. | Private endpoint access only<br>Restrict access to a private endpoint within an OCI<br>VCN. |              |
| IP notation type                                                                                                    |                                                               | Values                                         |                                                                                             |              |
| IP Address                                                                                                    | \$                                                            |                                                |                                                                                             | ×            |
| IP notation type                                                                                                    |                                                               | Virtual cloud network in psftcm-c              | ompartment (Change Compartment)                                                             |              |
| Virtual Cloud Network                                                                                                    | \$                                                            | psftcm                                         | \$                                                                                          |              |
|                                                                                                    |                                                               | IP addresses or CIDRs Optional                 |                                                                                             | $\times$     |
| Require mutual TLS (mTLS) authentication ①     If you select this option, mTLS will be required to authenticate connectio | ns to your Autonomous Database.                               |                                                | + Access Control Rul                                                                        | le           |
| Choose a license type                                                                                                    |                                                               |                                                |                                                                                             |              |
| Bring Your Own License (BYOL)                                                                                             |                                                               | License Included                               |                                                                                             |              |
| Bring your organization's Oracle Database software licenses t Service. Learn more.                                        | o the Oracle Database                                         | Subscribe to new Oracle Dat                    | tabase software licenses and the Database service.                                          | $\checkmark$ |

Figure 5 – Create Autonomous Database menu in Oracle Cloud Infrastructure

c. Validate the Pluggable Database (PDB) from OCI Console after it gets provisioned:

|                                        | earch resources, services, documentation, and marketplace                                                                                                    |                                                                                                    |
|----------------------------------------|----------------------------------------------------------------------------------------------------|----------------------------------------------------------------------------------------------------|
| Overview » Autonomous Database » Autor | nomous Database Details                                                                                                    |                                                                                                    |
|                                        | PSFT-ON-ADB-S                                                                                                    |                                                                                                    |
| АТР                                    | Database Actions     DB Connection     Performance Hub     If Service Console     More Actions                                                                                                    |                                                                                                    |
|                                        | Autonomous Database Information Tools Tags                                                                                                    |                                                                                                    |
| AVAILABLE                              | General Information<br>Database Name: P0619C                                                                                                    | Infrastructure<br>Dedicated Infrastructure: No                                                                                                    |
|                                        | Compartment:                                                                                                    | Autonomous Data Guard ()<br>Status: Disabled Enable                                                                                                    |
|                                        | OCPU count: 1 OCPU auto scaling: Enabled () Storage: 1TB                                                                                                    | Backup<br>Last Automatic Backup: No active backups exist for this database.<br>Manual Backup Store: Not Configured                                                |
|                                        | License Type: License included Database Version: 19c Lifecycle State: Available Instance Type: Paid                                                                                                    | Network<br>Access Type: Allow secure access from specified IPs and VCNs<br>Access Control List: Enabled Edd<br>Mutual TLS (mTLS) Authentication: Nol Required Edd |
|                                        | Auto start stop schedure: Unadeet <u>Schedure</u><br>Mode: Read/Write <u>Edit</u><br>Associated Services<br>Database Management: Not Enabled <u>Enable</u> ()<br>Operation Institute: Not Enabled Enable | Maintenance ()<br>Patch Level: Regular ()<br>Next Maintenance:<br>Customer Contacts: None () <u>Manage</u>                                                        |
|                                        | APEX Instance Instance Name: <u>PSFT:ON-ADB.5</u>                                                                                                    | Data Safe ()<br>Status: Not Registered Register                                                                                                    |
|                                        |                                                                                                    | Encryption<br>Encryption Key: Oracle-managed key                                                                                                    |

Figure 6 –Autonomous Database menu in Oracle Cloud Infrastructure

Click on the DB Connection button, copy and save the Connection Strings, please ensure 'TLS' is selected for 'TLS Authentication'.

|                                        | earch resources, services, documentation, and marketplace                                             |                                                                                                    | L & 0 🖶 O       |
|----------------------------------------|----------------------------------------------------------------------------------------------------|----------------------------------------------------------------------------------------------------|-----------------|
| Overview » Autonomous Database » Autor | nomous Database Details                                                                               | Database Connection                                                                                                    | Hele            |
|                                        | PSFT-ON-ADB-S                                                                                         | If you are using TLS, you do not need to download the client credentiats. The client credentiats include a wallet and connection information, and are required for mTLS connections.                            |                 |
|                                        | Image: Database Actions         DB Connection         Performance Hub         Image: Database Actions | Download client credentials (Wallet)                                                                                                    |                 |
|                                        | Autonomous Database Information Tools Tags                                                            | To download your client credentials, select the walet type, and click Download wallet. You then enter a password for the walet. This client credential download only contains information for mTLS connections. |                 |
|                                        | Defined Tags (3)                                                                                      | Instance Water                                                                                                    |                 |
| AVAILABLE                              |                                                                                                    | Downhad watert   Route water<br>Welte bar rotatet -                                                                                                    |                 |
| Resources                              | Metrics                                                                                               | Connection Strings<br>Use the following connection strings or THS names for your connections. See the <u>documentation</u> for details.<br>TLS Authentication                                                   |                 |
| Metrics                                | Start time End time Guick Se<br>Apr 29, 2022 3:40:21 AM 🖆 Apr 29, 2022 4:40:21 AM 🗎 Last hor          | TLS                                                                                                    | 0               |
| Backups (0)<br>Key History (1)         | CPU Utilization ①                                                                                     | TNS Name () Connection String ()                                                                                                    |                 |
| Autonomous Data Guard (0)              | Interval Arro   Statistic Mean  100                                                                   | pdb t9c_high                                                                                                    |                 |
| Work Requests (1)                      | 80-                                                                                                   | pob 19c_low .<br>pob 19c_medium                                                                                                    |                 |
|                                        | No data fo                                                                                            | pdb18c_lp                                                                                                    |                 |
|                                        | 20                                                                                                    | pdb19c_tputpent                                                                                                    |                 |
|                                        | 02.46 02.50 03.56 04.00 04.00 Th                                                                      |                                                                                                    | Showing 5 Items |

Figure 7 – Autonomous Database, Database Connection menu in Oracle Cloud Infrastructure

#### **Summary of Source and Target Environments**

| Property               | Source Database                  | Target Database |
|------------------------|----------------------------------|-----------------|
| Hostname               | hostname-lnfxt-<br>database.test | -               |
| Operating System       | OL 7.9                           | -               |
| DB Version             | 19c                              | 19с             |
| Patch                  | 19.10.0.0.210119                 | -               |
| File System            | Standard                         | -               |
| CDB Name               | CDBHCM                           | -               |
| PDB Name               | CM92PUM                          | PDB19C          |
| NLS_CHARACTERSET       | AL32UTF8                         | AL32UTF8        |
| NLS_NCHAR_CHARACTERSET | UTF8                             | AL16UTF16       |

#### **Architecture Changes with ADB-S**

#### **Database Character Set**

The database character set for ADB-S is Unicode AL32UTF8.

#### **Tablespace Remap**

The default data and temporary tablespaces for the database are configured automatically for ADB-S. Adding, removing, or modifying tablespaces is not allowed. Autonomous Database creates one tablespace or multiple tablespaces automatically depending on the storage size. Because of this, the migration process remaps tablespaces accordingly.

#### **Password Policy for Database Users**

Autonomous Database requires strong passwords; the password you specify for a user must meet the following default password complexity rules:

- The password must be between 12 and 30 characters long and must include at least one uppercase letter, one lowercase letter, and one numeric character.
- The password cannot contain the username.
- The password cannot be one of the last four passwords used for the same username.
- The password cannot contain the double quote (") character.
- The password must not be the same password that is set less than 24 hours ago.

To change the password complexity rules and password parameter values user can alter the default profile or create a new profile and assign it to users.

https://docs.oracle.com/en/cloud/paas/autonomous-database/adbsa/manage-users-create.html#GUID-72DFAF2A-C4C3-4FAC-A75B-846CC6EDBA3F

Note: Users can create a Password Verify Function (PVF) and associate the PVF with a profile to manage the complexity of user passwords. For details, please refer: <u>https://docs.oracle.com/en/cloud/paas/autonomous-database/adbsa/manage-user-profiles.html#GUID-81E6B578-C942-4755-A693-33773350B0DA</u>

\* Data Pump allows to import Database Users with weak password for migration ease. For security purposes, there is a 30 days' time window to reset the password, in compliance with ADB-S Password Policy.

#### **Initialization Parameters**

Please refer to the document below for a list of initialization parameters that can be modified:

https://docs.oracle.com/en/cloud/paas/autonomous-database/adbsa/appendix-restrictions-database-initializationparameters.html#GUID-7CF648C1-0822-4602-8ED1-6F5719D6779E

To ensure the most optimal application performance, PeopleSoft customers using ADB-S should work with OCI Support to set an init.ora environment variable to a non-standard setting by logging a Service Request in My Oracle Support, detailing the following information:

**PRODUCT**: Autonomous Database on Shared Infrastructure **ABSTRACT/SUMMARY**: PSFT on ADBS: please set PeopleSoft DB identifier

Details to be included in the Service Request:

- 1. Oracle Cloud Infrastructure Region
- 2. Tenancy name and OCID
- 3. Autonomous DB name and OCID
- 4. Request to set init.ora paramaeter: \_unnest\_subquery=false

#### **Target Database Required Settings**

The Target Database needs to be prepared accordingly before starting the migration process. Please follow the steps as described below.

#### **Target Database Parameter**

PeopleSoft Unicode databases require NLS\_LENGTH\_SEMANTICS=CHAR. Update the NLS\_LENGTH\_SEMANTICS parameter as recommended for PeopleSoft Database following these My Oracle Support notes:

- https://support.oracle.com/epmos/faces/DocContentDisplay?id=1986664.1
- <u>https://support.oracle.com/epmos/faces/DocContentDisplay?id=2626966.1</u>

| SQL> show parameter nls_length_seman                         | tics                   |       |
|--------------------------------------------------------------|------------------------|-------|
| NAME                                                         | TYPE                   | VALUE |
| nls_length_semantics<br>SQL> alter system set nls_length_sem | string<br>antics=CHAR; | ВУТЕ  |
| System altered.<br>SQL>                                      |                        |       |

Figure 8 – Target Autonomous Database nls\_length\_semantics parameter update

```
SQL> alter system set nls_length_semantics=CHAR;
```

\* This is to ensure that the length of CHAR and VARCHARs is measured in characters and not bytes, to address the multibyte characteristics of AL32UTF8. For more details, please refer <u>Oracle Documentation for NLS\_LENGTH\_SEMANTICS</u>

#### Map Tablespaces for Autonomous Database - Optional Step

This step is only relevant to use cases where a set of identified Tablespace needs to be migrated to ADB-S. Mapping the Tablespace is an optional step. This step can be ignored if the goal is to migrate all Tablespace to ADB-S. Data Pump will map the Source Tablespace with 'DATA' Tablespace by default.

\* **SYSTEM**, **SYSAUX**, **UNDO** and **TEMP** Tablespaces will be used from the provisioned target ADB-S Pluggable Database (PDB). In case there are any PeopleSoft objects created there, those will be treated as customization and out of the scope for this document.

#### Permanent Tablespace – Optional Step

The SQL statements below provide the list of Permanent Tablespaces needed to map with 'DATA' Tablespace:

```
Indmuser@zdmhost-
[zdmuser@zdmhost-]$ sqlplus sysadm@CM92PUM
SQL*Plus: Release 19.0.0.0.0 - Production on Mon May 9 04:52:31 2022
Version 19.15.0.0.0
Copyright (c) 1982, 2021, Oracle. All rights reserved.
Enter password:
Last Successful login time: Mon May 09 2022 04:48:46 +00:00
Connected to:
Oracle Database 19c Enterprise Edition Release 19.0.0.0.0 - Production
Version 19.10.0.0.0
SQL> set heading off;
SQL> set heading off;
SQL> set cho off;
SQL> set long 90000;
SQL> set long 90000;
SQL> set long 90000;
SQL> set long 90000;
SQL> set long 90000;
SQL> set long 90000;
SQL> set long 90000;
SQL> set long 90000;
SQL> set long 90000;
SQL> set long 90000;
SQL> set long 90000;
SQL> set long 90000;
SQL> set long 90000;
SQL> set long 90000;
SQL> set long 90000;
SQL> set long 90000;
SQL> set long 90000;
SQL> set long 90000;
SQL> set long 90000;
SQL> set long 90000;
SQL> set Long Permanent tablespace.txt;
SQL> SELECT 'DATAFUMPESETTINGS_METADATAREMAPS-1=type:REMAP_TABLESPACE, oldValue:' || TABLESPACE_NAME || ',newValue:DATA'
TAFUMPESETTINSS_METADATAREMAPS-1=type:REMAP_TABLESPACE, oldValue: AAAPP, newValue:DATA
DATAFUMPESETTINSS_METADATAREMAPS-1=type:REMAP_TABLESPACE, oldValue: AAAPP, newValue:DATA
DATAFUMPESETTINSS_METADATAREMAPS-1=type:REMAP_TABLESPACE, oldValue:AAAPP, newValue:DATA
DATAFUMPESETTINSS_METADATAREMAPS-1=type:REMAP_TABLESPACE, oldValue:AAAPP, newValue:DATA
DATAFUMPESETTINSS_METADATAREMAPS-1=type:REMAP_TABLESPACE, oldValue:AAAPP, newValue:DATA
DATAFUMPESETTINSS_METADATAREMAPS-1=type:REMAP_TABLESPACE, oldValue:AAAPP, newValue:DATA
DATAFUMPESETTINSS_METADATAREMAPS-1=type:REMAP_TABLESPACE, oldValue:AAAPP, newValue:DATA
DATAFUMPESETTINSS_METADATAREMAPS-1=type:REMAP_TABLESPACE, oldValue:AAAPP, newValue:DATA
DATAFUMPESETTINSS_METADATAREMAPS-1=type:REMAP_TABLESPACE, oldValue:CAAPP, newValue:DATA
DATAFUMPESETTINSS_METADATAREMAPS-1=type:REMAP_TABLESPACE, oldValue:CAAPP, newValue:DATA
DATAFUMPESETTINSS_METADATAREMAPS-1=type:REMAP_TABLESPACE, oldValue:CAAPP, newValue:DATA
DATAFUMPESETTINSS_METADATAREMAPS-1=type:REMA
```

Figure 9 – Target Autonomous Database list of Permanent Tablespaces to be mapped with 'DATA' Tablespace

```
set heading off;
set echo off;
set pages 999;
set linesize 400;
set long 90000;
spool permanent_tablespace.txt;
SELECT 'DATAPUMPSETTINGS_METADATAREMAPS-1=type:REMAP_TABLESPACE,oldValue:' || TABLESPACE_NAME ||
',newValue:DATA'
FROM USER_TABLESPACES
WHERE TABLESPACE_NAME not in ('SYSTEM','SYSAUX') and CONTENTS not in ('UNDO', 'TEMPORARY');
spool off;
```

### **Temporary Tablespace – Optional Step**

The SQL statements below provide the list of Temporary Tablespaces needed to map with 'TEMP' Tablespace:

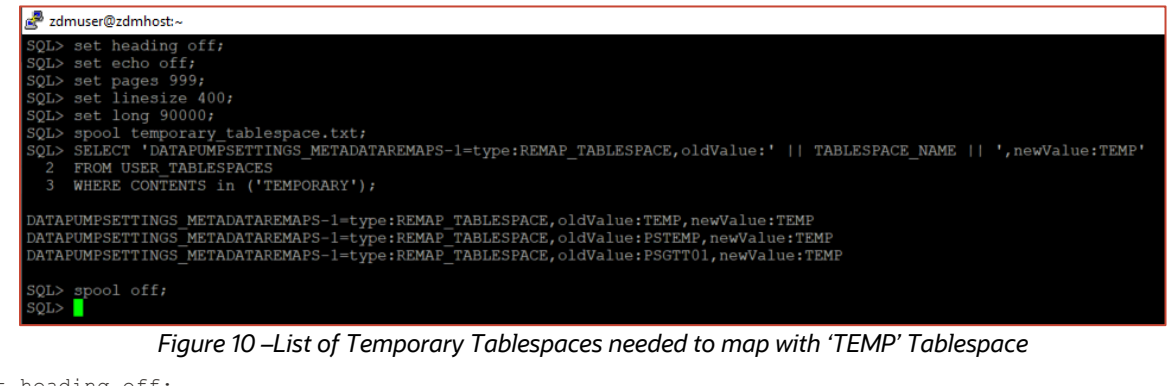

```
set heading off;
set echo off;
set pages 999;
set linesize 400;
set long 90000;
spool temporary_tablespace.txt;
SELECT 'DATAPUMPSETTINGS_METADATAREMAPS-1=type:REMAP_TABLESPACE,oldValue:' || TABLESPACE_NAME ||
',newValue:DATA'
FROM USER_TABLESPACES
WHERE CONTENTS in ('TEMPORARY');
spool off;
```

The Output of these 2 files, *permanent\_tablespace.txt* and *temporary\_tablespace.txt*, will be used for populating ZDM's response file, specifically the 'DATAPUMPSETTINGS\_METADATAREMAPS-n' parameter. Save these files, as they will be required later in the migration process.

#### **Creating PeopleSoft User at the Target Database**

Oracle ZDM's migration workflow takes care of importing PeopleSoft's Schema along withusers at the source database Level. For manual user creation, Password Policy for Database User mentioned above must be followed. This implies all additional tasks related to encrypting new password and update the PSOPRDEFN table as prerequisites which is an established and well known procedure for PeopleSoft Admin.

\* Data Pump allows to import Database Users with weak password for migration ease. For security purposes, there is a 30 days' time window to reset the password, in compliance with ADB-S Password Policy.

#### Run 'psroles.sql' and 'psroles2.sql' for PSADMIN Role

Before running the import, it is important to create the PSADMIN role and grant required privileges to the role as 'ADMIN' user.

#### Copy 'psroles.sql' and 'psroles2.sql' from Mid-Tier

Proceed to copy 'psroles.sql' and 'psroles2.sql' from \$PS\_HOME/script/unix/pdb folder of Mid-Tier and run at ADB-S as the 'ADMIN' user to generate the PSADMIN role.

## Run 'psroles.sql' and 'psroles2.sql' script

Run these scripts as admin user on ADB-S.

Run 'psroles.sql':

| ₽ zdmuse@zdmhost~                                                                                                    |  |
|----------------------------------------------------------------------------------------------------|--|
| SQL> #percles.sql<br>SQL> spool percles.log<br>SQL>                                                                                                    |  |
| DROP ROLE FSADMIN                                                                                                    |  |
| ERROR at line 1:<br>ORA-01919: role 'FSADMIN' does not exist                                                                                                    |  |
| SQL> CREATE ROLE PSADMIN;                                                                                                    |  |
| Role created.                                                                                                    |  |
| SOLD CRAFT<br>2 CREATE SESSION,<br>3 CREATE SESSION,<br>4 CREATE FROCEDURE,<br>5 CREATE STRONYM,<br>6 CREATE STRONYM,<br>7 CREATE MATCHORE,<br>8 CREATE DATABASE LINK,<br>9 CREATE MATERIALISE VIEW,<br>10 CREATE MATERIALISE VIEW,<br>11 TO FRAUMIN ;                                                                          |  |
| Grant succeeded.                                                                                                    |  |
| SOL><br>SQL> EXEC DEME RESOURCE MANAGER FRIVS.GRANT SYSTEM PRIVILEGE -<br>> (GRANTEE NAME => "PEALMUNI", PRIVILEGE_NAME => 'ADMINISTER_RESOURCE_MANAGER', -<br>> ADMIN OFTION -> THEB;<br>BEGIN DEME RESOURCE_MANAGEM_FRIVS.GRANT_SYSTEM_PRIVILEGE (GRANTEE_NAME => 'PSALMIN', PRIVILEGE_NAME => 'ADMINISTER_RESOURCE_MANAGER', |  |
| *<br>ERROR at line 1:<br>ORA-06550: line 1, column 7:<br>PLS-0201: identifier 'DBMS_RESOURCE_MANAGER_PRIVS' must be declared<br>ORA-06550: line 1, column 7:<br>PL/SQL: Statement ignored                                                                                                    |  |
| SQL> spool off<br>SQL> ∎                                                                                                    |  |

Figure 11 –psroles.sql script execution

Error noticed while running the scripts:

• DBMS\_RESOURCE\_MANAGER\_PRIVS.GRANT\_SYSTEM\_PRIVILEGE: IGNORE THIS ERROR as Autonomous Database comes with predefined CPU/IO shares assigned to different consumer groups with limited flexibility.

Run 'psroles2.sql':

Before running the script, update it as per below:

Comment the following lines:

- ALTER SESSION SET CONTAINER = <PDB SERVICE NAME>;
  - Reason: The connection is with PDB Service itself as 'admin' user.
- grant select, insert, update, delete on PS.PSDBOWNER to PSADMIN;
  - Reason: Schema and Object don't exist at ADB-S at this point of time.

| באמעניים אות איניים מעריים אות איניים איניים איניים איניים איניים איניים איניים איניים איניים איניים איניים איניים איניים איניים איניים איניים איניים איניים איניים איניים איניים איניים איניים איניים איניים איניים איניים איניים איניים איניים איניים איניים איניים איניים איניים איניים איניים איניים איניים איניים איניים איניים                                                                                                    |
|----------------------------------------------------------------------------------------------------|
| set echo on<br>spool psroles2.log                                                                                                    |
| REMARK Commented to run against ADB-S where connected to PDB<br>ALTER SESSION SET CONTAINER = <pdb service_name="">;<br/>GRANT SELECT ON SYS.V_\$MYSTAT to PSADMIN;<br/>GRANT SELECT ON USER AUDIT POLICIES to PSADMIN;<br/>GRANT SELECT ON DBA_AUDIT_POLICY_COLUMNS to PSADMIN;<br/>GRANT EXECUTE ON DBMS_FGA to PSADMIN;</pdb>                                                                                                    |
| REM If using 12c (12.1.0.2.0 or higher) with the IMDB feature,<br>REM the following two grants will be applied:<br>REM                                                                                                    |
| SET SERVEROUTPUT ON<br>SET FEEDBACK ON                                                                                                    |
| <pre>DECLARE<br/>Vdollarversion VARCHAR2(17);<br/>BEGIN<br/>SELECT version<br/>into Vdollarversion<br/>FROM v\$instance;<br/>DBMS_OUTPUT.PUT_LINE('Oracle Version: '   Vdollarversion);<br/>IF Vdollarversion &gt;= '12.1.0.2.0'<br/>THEN<br/>DBMS_OUTPUT.PUT_LINE('EXEC 12c IMDB specific GRANTS');<br/>EXECUTE IMMEDIATE ('GRANT SELECT ON SYS.V_\$IM_COLUMN LEVEL to PSADMIN');<br/>EXECUTE IMMEDIATE ('GRANT SELECT ON SYS.V_\$IM_COLUMN LEVEL to PSADMIN');<br/>ELSE<br/>DBMS_OUTPUT.PUT_LINE('IMDB grants not executed. IMDB feature is not available in this Oracle version.');<br/>END IF;<br/>END;<br/>/</pre>                                                                                                    |
| <pre>grant execute on DBMS_METADATA to PSADMIN;<br/>grant execute on DBMS_SESSION to PSADMIN;<br/>grant execute on DBMS_SESSION to PSADMIN;<br/>grant execute on DBMS_STATS to PSADMIN;<br/>grant execute on DBMS_XMLGEN to PSADMIN;<br/>grant execute on DBMS_APPLICATION_INFO to PSADMIN;<br/>grant execute on dbms_fores to PSADMIN;<br/>grant execute on dbms_job to PSADMIN;<br/>grant execute on dbms_lob to PSADMIN;<br/>grant execute on DBMS_OUTPUT to PSADMIN;<br/>grant execute on DBMS_OUTPUT to PSADMIN;<br/>grant execute on DBMS_OUTPUT to PSADMIN;<br/>REMARK Commented to run against ADB-S where PS Schema hasn't been imported yet<br/> grant select, insert, update, delete on PS.PSDBOWNER to PSADMIN;<br/>REM READ privilege for ALL_DEPENDENCIES as added in 12.1.0.2 and<br/>REM_SELECT -&gt; READ privilege changed for PUBLICLY available views was done in 12.2.<br/>REM_<br/>DECLARE<br/>obj_priv varchar2(40);<br/>Vdollarversion_VARCHAR2(17);</pre> |

Figure 12 –psroles2.sql script execution

| 🚰 zdmuser@zdmhost:~                                                                          |
|----------------------------------------------------------------------------------------------|
| SQL> @psroles2.sql                                                                           |
| SQL> **********************************                                                      |
| SQL> This software and related documentation are provided under a                            |
| SQL> license agreement containing restrictions on use and                                    |
| SQL> disclosure and are protected by intellectual property                                   |
| SQL> laws. Except as expressly permitted in your license agreement                           |
| SQL> or allowed by law, you may not use, copy, reproduce,                                    |
| SQL> translate, broadcast, modify, license, transmit, distribute,                            |
| SOL> exhibit, perform, publish or display any part, in any form or                           |
| SOL> by any means. Reverse engineering, disassembly, or                                      |
| SOL> decompilation of this software, unless required by law for                              |
| SOL> interoperability, is prohibited.                                                        |
| SOL> The information contained herein is subject to change without                           |
| SOL> notice and is not warranted to be error-free. If you find any                           |
| SOL> errors, please report them to us in writing.                                            |
| SOLS                                                                                         |
| SOL Convright (C) 1988 2021 Oracle and/or its affiliates                                     |
| Solv All pights Deserved                                                                     |
| SQ1> AII AIGUS ASSEIVEU.                                                                     |
|                                                                                              |
|                                                                                              |
|                                                                                              |
| SQL>                                                                                         |
| SQL>                                                                                         |
| SQL> **********************************                                                      |
| SQL>                                                                                         |
| SQL>                                                                                         |
| SQL>                                                                                         |
| SQL>                                                                                         |
| SQL>                                                                                         |
| SQL> **********************************                                                      |
| SQL> REMARK Replace <pdb_service_name> with your Pluggable database name.</pdb_service_name> |
| SQL> REMARK This script has to run as "sqlplus / as sysdba" immediately after psroles.sql    |
| SQL>                                                                                         |
| SQL> set echo on                                                                             |
| SQL> spool psroles2.log                                                                      |
| SQL>                                                                                         |
| SOL> REMARK Commented to run against ADB-S where connected to PDB                            |
| SOL> ALTER SESSION SET CONTAINER = <pdb name="" service="">;</pdb>                           |
| SOL> GRANT SELECT ON SYS V SMYSTAT to PSADMIN:                                               |
|                                                                                              |
| Grant succeeded                                                                              |
| Grant Successed.                                                                             |
| COLV CDANT SELECT ON HEED AUDIT DALIGUES to DEADMIN.                                         |
| SQL'S GRANT SELECT ON USER_AUDIT_POLICIES CO PSADMIN;                                        |
|                                                                                              |
| Grant succeeded.                                                                             |
|                                                                                              |
| SQL> GRANT SELECT ON DBA_AUDIT_POLICY_COLUMNS to PSADMIN;                                    |
|                                                                                              |
| Grant succeeded.                                                                             |
|                                                                                              |
| SQL> GRANT EXECUTE ON DBMS_FGA to PSADMIN;                                                   |
|                                                                                              |
| Grant succeeded.                                                                             |
|                                                                                              |
| SQL>                                                                                         |

Figure 13 –psroles2.sql script execution

## ZERO DOWNTIME MIGRATION SERVICE HOST

#### **Zero Downtime Migration Service Host Requirements**

Oracle Zero Downtime Migration installation must take place on a separate host, which must fulfill the following requirements:

- Linux host running on Oracle 7 (must be this OS version).
- 100 GB of free storage space. This space is required for all the logs that ZDM will generate.
- A zdm group and a zdmuser as part of this group.
- Following packages must be installed:
  - o glibc-devel
  - o expect
  - o unzip
  - o libaio
  - $\circ$  oraclelinux-developer-release-el7
- All host names and IP addresses to be used must be present as entries in the /etc/hosts file.

For more information on the ZDM Service Host requirements, please refer to Oracle ZDM's product documentation, specifically the "Setting Up Zero Downtime Migration Software<sup>74</sup> section.<u>https://docs.oracle.com/en/database/oracle/zero-downtime-migration/21.1/zdmug/installing-zero-downtime-migration-software.html - GUID-A55FEDBA-236A-4006-91A5-6F28D100C5B2https://docs.oracle.com/en/database/oracle/zero-downtime-migration/21.3/zdmug/installing-zero-downtime-migration-software.html+GUID-A55FEDBA-236A-4006-91A5-6F28D100C5B2</u>

The ZDM software can be:

- Installed manually on-premises.
- Installed manually on OCI.

This Step-by-Step Guide will cover the manual installation of the ZDM Service Host, including a thorough description of all necessary instructions about the deployment and configuration. For this guide a VM in OCI has been provisioned with an attached block volume of 100 GB.

| ≡    | ORACLE Cloud                             | Search resources, services, documentation, and marketplace                                                                                                    | 🛛 🕀 🛈 🕀 🖉                                                                                                    |
|------|------------------------------------------|----------------------------------------------------------------------------------------------------|----------------------------------------------------------------------------------------------------|
| Con  | pute » Instances » Instance details      | 3                                                                                                    |                                                                                                    |
|      | 1                                        | ZDM-SERVICE-HOST                                                                                                    |                                                                                                    |
|      | RUNNING                                  | General information<br>Availability Jonaice AD-1<br>Fault domains: FD-1<br>Region                                                                                             | Instance access You correctly a particle balance using a Secure Shall (SHI) connection. You't need the private key from the SHI key pair that was used to constrain the instance Unit in Particle Particles Unit in Particle Particles Unit in Particle Particles Unit in Particle Particles Unit in Particle Particles Unit in Particle Particles Unit in Particle Particles Unit in Particle Particles Unit in Particle Unit in Particle Unit in Unit in Particle Unit in Unit in |
|      |                                          | Launched:<br>Compartment a<br>Capacity type: On-demand                                                                                                    | Primary VNIC Private IP address: Network Security groups: None Edit ()                                                                                                    |
|      |                                          | Instance details<br>Virtual cloud networks pitton<br>Maintesance reboot -<br>Image: Coale-Iward 9-2022 04 04-0                                                                | Suited and a second Easter<br>Point DNS record Easter<br>Horistanic Stabul<br>Imman FORK advoord. Store Cary                                                                                                    |
|      |                                          | Launch mode: PARAWRTUALZED<br>Instance metadata service: Versions 1 and 2 Edit ()<br>Live migratic Live norimmode didulti ()<br>Maintenance recovery action: Restore Instance | Launch options Ni attachment type: PARAIRTINALIZED Remote data values: PARAIRTINALIZED Exempted uits 04                                                                                                    |
|      |                                          | Shape configuration<br>Shape: VM Standard2 1<br>OCPU count: 1                                                                                                    | Finance: Carlos<br>Boot wave type: FRAVWITULIZED<br>In transit encryption: Disabled<br>Secure Boot: Databaled                                                                                                    |
| Terr | is of Use and Privacy Cookle Preferences | Network bandwidth (Gbps): 1<br>Memory (GB): 15<br>Local disk: Block storage only                                                                                              | memory Alle Conserved Flatform Module: Diabled                                                                                                    |

Figure 14 – ZDM Service-Host VM in Oracle Cloud Infrastructure

<sup>&</sup>lt;sup>4</sup> https://docs.oracle.com/en/database/oracle/zero-downtime-migration/21.2/zdmug/installing-zero-downtime-migration-software.html#GUID-A55FEDBA-236A-4006-91A5-6F28D100C5B2

#### **ZDM Service Host Installation**

1

Log in to the ZDM Service Host, via terminal, as root user:

#### Create a new group, user, and the needed directories. As root user:

```
[root@zdmhost]# groupadd zdm
[root@zdmhost]# useradd zdmuser -g zdm
[root@zdmhost]# mkdir -p /home/zdmuser/zdminstall
[root@zdmhost]# mkdir /home/zdmuser/zdmbase
[root@zdmhost]# mkdir /home/zdmuser/zdmbase
```

#### 2 Install the required software packages. As root user:

```
[root@zdmhost]# yum -y install \
glibc-devel \
expect \
unzip \
libaio \
oraclelinux-developer-release-el7
[root@zdmhost]# yum list installed glibc-devel expect unzip libaio oraclelinux-
developer-release-el7.
Installed Packages
expect.x86 64
                                                                              5.45-14.el7 1
0017 latest-x86 64
libaio.x86 64
                                                                             0.3.109-
13.el7
                                          @anaconda/7.9
                                                          1.0-6.el7
oraclelinux-developer-release-el7.x86 64
0017 latest
                                                                              6.0-21.el7
unzip.x86 64
@anaconda/7.9
```

3 Download ZDM binaries to /home/zdmuser/zdminstall from <u>www.oracle.com/database/technologies/rac/zdm-downloads.html</u>. Change the owner of the zip file to zdmuser. As root user:

```
[[root@zdmhost]# cd /home/zdmuser/zdminstall
[root@zdmhost zdminstall]# chown zdmuser:zdm /home/zdmuser/zdminstall/zdm21.3.zip
```

#### 4 Install the ZDM software. As zdmuser:

```
root@zdmhost zdminstall]# su - zdmuser
[zdmuser@zdmhost ~]$ echo "ORACLE_HOME=/home/zdmuser/zdmhome; export ORACLE_HOME" >>
~/.bashrc
```

[zdmuser@zdmhost ~]\$ echo "ORACLE BASE=/home/zdmuser/zdmbase; export ORACLE BASE" >> ~/.bashrc [zdmuser@zdmhost ~]\$ echo "ZDM BASE=\\$ORACLE BASE; export ZDM BASE" >> ~/.bashrc [zdmuser@zdmhost ~]\$ echo "ZDM HOME=/home/zdmuser/zdmhome; export ZDM\_HOME" >> ~/.bashrc [zdmuser@zdmhost ~]\$ echo "ZDM INSTALL LOC=/home/zdmuser/zdminstall; export ZDM INSTALL LOC" >> ~/.bashrc [zdmuser@zdmhost ~]\$ cat ~/.bashrc ORACLE HOME=/home/zdmuser/zdmhome; export ORACLE HOME ORACLE BASE=/home/zdmuser/zdmbase; export ORACLE BASE ZDM BASE=\$ORACLE BASE; export ZDM BASE ZDM HOME=/home/zdmuser/zdmhome; export ZDM HOME ZDM INSTALL LOC=/home/zdmuser/zdminstall; export ZDM INSTALL LOC [zdmuser@zdmhost ~]\$ source ~/.bashrc [zdmuser@zdmhost ~]\$ cd /home/zdmuser/zdminstall/ [zdmuser@zdmhost zdminstall]\$ unzip zdm21.3.zip [zdmuser@zdmhost zdminstall]\$ cd zdm21.3 -- Proceed to execute ZDM's installation script zdmuser: [zdmuser@zdmhost zdm21.3]\$ ./zdminstall.sh setup \ oraclehome=\$ZDM HOME  $\setminus$ oraclebase=\$ZDM BASE  $\setminus$ ziploc=./zdm home.zip -zdm

#### 5 Start ZDM and check the status. As zdmuser:

| [zdmuser@zdmhos | t zdm21.3]\$ \$ZDM_HOME/bin/zdmservice start   |
|-----------------|------------------------------------------------|
| Return code is  | 0                                              |
| Server started  | successfully.                                  |
| [zdmuser@zdmhos | t zdm21.3]\$ \$ZDM_HOME/bin/zdmservice status  |
|                 |                                                |
| Service         | Status                                         |
|                 |                                                |
|                 |                                                |
| Running:        | true                                           |
| Tranferport:    |                                                |
| Conn String:    | jdbc:mysql://localhost:8897/                   |
| RMI port:       | 8895                                           |
| HTTP port:      | 8896                                           |
| Wallet path:    | /home/zdmuser/zdmbase/crsdata/zdmhost/security |

6 Install the OCL CLI on the ZDM Service host, as 'root', execute the following:

[root@zdmhost ]# yum install python36-oci-cli

## **API Signing Public Key and Configuration File**

1 Run as 'zdmuser' amd copy the contents of the public key:

```
[zdmuser@zdmhost ]# mkdir zdmhome/.oci
[zdmuser@zdmhost ]# cd zdmhome/.oci
[zdmuser@zdmhost .oci]# openssl genrsa -out /home/zdmuser/zdmhome/.oci/oci_api_key.pem
2048
Generating RSA private key
---
[zdmuser@zdmhost .oci]# openssl rsa -pubout -in
/home/zdmuser/zdmhome/.oci/oci_api_key.pem -out
/home/zdmuser/zdmhome/.oci/oci_api_key_public.pem
Writing RSA key
[zdmuser@zdmhost .oci]#cat oci api_key_public.pem
-----BEGIN PUBLIC KEY------
XXXXXXXXXXX
-----END PUBLIC KEY------
[zdmuser@zdmhost .oci]#
```

2 Go to the OCI Dashboard, navigate to the top right, click on your user profile icon and select the top option representing your user. Select **API Keys** and **Add API Key**, copy the content of saved public key from step 1 above:

|                                                                              | earch resources, services, documentation, and marketplace                                                                                                    |                                                                                                    |                                                                         |         |                    |
|------------------------------------------------------------------------------|----------------------------------------------------------------------------------------------------|----------------------------------------------------------------------------------------------------|-------------------------------------------------------------------------|---------|--------------------|
| Identity is User is User Delaits a APT Keyn                                  | oracleidentitycloudservice/r                                                                                                    | Add API Key<br>Note: An A lay is an RSAw pair in PEM tomat used to regime JAP<br>to splited of pairs product twy the instant Lipitations<br>© descarse. African Pair Choose Patien rug File Prais Patien<br>Pairs rug | t requests. You can periode the key par here and download the private k | bbb     |                    |
| Resources                                                                    | Multi-Acce authentication: Cloated<br>Enails.<br>Capabilities<br>Load parameter: To:<br>Arit reps: Yes<br>And rokens: Yes<br>Yes: Cardwacter: Tai?<br>API Keys |                                                                                                    | _                                                                       |         |                    |
| Ciroups<br>API Keys<br>Auth Tokens<br>Customer Secret Keys                   | Add API Koy<br>Fingerprint                                                                                                    | _                                                                                                    |                                                                         | Created |                    |
| CArachise Plassico188<br>CArachi 2.0 Cilerni Credentials<br>SMTP Credentials |                                                                                                    |                                                                                                    |                                                                         |         | Dopuyng 2 API Keyn |

Figure 15 – Add API Key in Oracle Cloud Infrastructure

**3** You will see a configuration file preview. Copy its contents, you will be using to populate your configuration file later:

|                              | Search for resource                                 | es, services, and documentation                                                                                                    |                            |           |            | 2 <b>@</b> | Q |
|------------------------------|-----------------------------------------------------|----------------------------------------------------------------------------------------------------|----------------------------|-----------|------------|------------|---|
|                              | Email: -                                            |                                                                                                    | _                          |           |            |            |   |
|                              | Сара                                                | Configuration File Preview                                                                                                    | Help                       |           |            |            |   |
|                              | Local pa<br>API keys<br>Auth tok<br><u>View Con</u> | Note: This configuration file snippet includes the basic authentication information you'll need to use the<br>CLL or other CCI enveloper tool. Paste the contents of the text box into your -i ocioconfig file and upd<br>key, file parameter with the path to your private key, if you aready have a <b>Default</b> profile in your or<br>profile, you'll need to perform some additional steps. Learn more a | e SDK,<br>ate the<br>onfig |           |            |            |   |
| Resources                    | API Ke                                              | Select API Key Engineerint Configuration File Preview Read-Only                                                                                                    | ٥                          |           |            |            |   |
| Groups<br>API Keys           | Add APL                                             | [DEFAULT] uer[                                                                                                    |                            |           |            |            |   |
| Auth Tokens                  | Fingerprin                                          | regions                                                                                                    | Copy                       | 55:37 UTC |            |            | - |
| OAuth 2.0 Client Credentials |                                                     | Close                                                                                                    |                            | :33 UTC   |            |            |   |
| SMTP Credentials             |                                                     |                                                                                                    |                            | 23:28 010 | Displaying | 3 API Key  | 5 |

Figure 16 – Screenshot for "Configuration File Preview" window on Oracle Cloud.

4 As the zdmuser in the ZDM Service Host, in the command prompt, create a configuration file, you can use vi/vim or any editor of your preference. In the empty file, paste the configuration file contents copied from above. Replace < path to your private keyfile > # TODO with the line above, once done, save the file and quit the editor:

/u01/app/zdmhome/.oci/oci\_api\_key.pem

#### **Install SQL Client**

Autonomous Database by default supports Mutual TLS (mTLS) connections. Oracle provides the option to configure an Autonomous Database instance to support both mTLS and TLS connections. There are advantages for clients using TLS authentication with Autonomous Database, including the following:

- TLS connections do not require that you download a wallet.
- Since TLS connects are not dependent upon wallet, Clients connecting with TLS do not need to worry about wallet rotation.
- TLS connections can be faster (providing less connection latency).
- Using TLS authentication does not compromise the fully encrypted end-to-end communication between a client and Autonomous Database.

Based on these features and advantages, this document uses TLS connectivity. Oracle Call Interface (OCI) clients support TLS authentication without a wallet with using the following client versions:

- Oracle Instant Client 19.13 only on Linux x64
- Oracle Instant Client 19.14 (or later) and 21.5 (or later) all platforms

Oracle Client needs to be installed at ZDM Service Host and PeopleSoft Mid-Tier. The steps to achieve this are listed below as follows:

#### **Download Oracle Instant Client**

Download the RPM packages of Oracle Client for using the installer available at Oracle Instant Client Downloads for Linux <u>x86-64 (64-bit)</u>

- Basic Package (RPM)
- SQL\*Plus Package (RPM)
- Tools Package (RPM)

| https://www.oracle.com/database/technolo  | ogies/instant-client/linux-x86-64-downloads.html |                                                                 |                                                                                                    |  |  |  |
|-------------------------------------------|--------------------------------------------------|-----------------------------------------------------------------|----------------------------------------------------------------------------------------------------|--|--|--|
|                                           | ORACLE Products Industr                          | ies Resources Customers Partners Developers Events              | Q (2) View Accounts                                                                                                    |  |  |  |
| Version 19.15.0.0.0 (Requires glibc 2.14) |                                                  |                                                                 |                                                                                                    |  |  |  |
|                                           | Base - one of these packages is required         |                                                                 |                                                                                                    |  |  |  |
|                                           | Name                                             | Download                                                        | Description                                                                                                    |  |  |  |
|                                           | Basic Package (ZIP)                              | instantclient-basic-linux.x64-<br>1915.0.0.0dbru.zip            | All files required to run OCI, OCCI, and JDBC-OCI<br>applications<br>(74,890,190 bytes) (cksum - 636833558)                                                                            |  |  |  |
|                                           | Basic Package (RPM)                              | oracle-instantclient19.15-basic-19.15.0.0.0-<br>1.x86_64.rpm    | All files required to run OCI, OCCI, and JDBC-OCI<br>applications<br>(53,473,196 bytes) (cksum - 2660485748)                                                                           |  |  |  |
|                                           | Basic Light Package (ZIP)                        | instantclient-basiclite-linux.x64-<br>19.15.0.0.0dbru.zip       | Smaller version of the Basic package, with only<br>English error messages and Unicode, ASCII, and<br>Western European character set support<br>(36,571,606 bytes) (cksum - 442801403)  |  |  |  |
|                                           | Basic Light Package (RPM)                        | voracle-instantclient1915-basiclite-1915.0.0.0-<br>1.x86_64.rpm | Smaller version of the Basic package, with only<br>English error messages and Unicode, ASCII, and<br>Western European character set support<br>(27,357,320 bytes) (cksum - 2644383810) |  |  |  |
|                                           | Tools - optional packages                        |                                                                 |                                                                                                    |  |  |  |
|                                           | Name                                             | Download                                                        | Description                                                                                                    |  |  |  |
|                                           | SQL*Plus Package (ZIP)                           | instantclient-sqlplus-linux.x64-<br>1915.0.0.0dbru.zip          | The SQL*Plus command line tool for SQL and PL/SQL queries (911,675 bytes) (cksum - 564033284)                                                                                          |  |  |  |
|                                           | SQL*Plus Package (RPM)                           | oracle-instantclient19.15-sqlplus-19.15.0.0.0-<br>1.x86_64.rpm  | The SQL*Plus command line tool for SQL and<br>PL/SQL queries<br>(70,3356 bytes) (cksum - 2991993626)                                                                                   |  |  |  |
|                                           | Tools Package (ZIP)                              | instantclient-tools-linux.x64-<br>1915.0.0.0dbru.zip            | Includes Data Pump, SQL*Loader and Workload<br>Replay Client<br>(1.085,227 bytes) (cksum - 2130846729)                                                                                 |  |  |  |
|                                           | Tools Package (RPM)                              | oracle-instantclient19.15-tools-19.15.0.0.0-<br>1.x86_64.rpm    | Includes Data Pump, SQL*Loader and Workload<br>Replay Client                                                                                                    |  |  |  |

Figure 17 – Screenshot for Oracle Client download page.

\* At the time of creating this document, Oracle Client 19.15 version is the latest available.

#### **Install Client Packages**

As a 'root' user, install the packages in order. First Basic, followed by SQL\*Plus and Tools Package to finish.

| ₽ zdmuser@zdmhost:~                                                                                                    |                                                                                                    |                                                                                                    |                                                                                                    | - | o ×        |
|----------------------------------------------------------------------------------------------------|----------------------------------------------------------------------------------------------------|----------------------------------------------------------------------------------------------------|----------------------------------------------------------------------------------------------------|---|------------|
| <pre>(root8zdmhost oracle)# 1s -rlt<br/>total 10004<br/>-rw-r-r 1 root root 5501306 May 3 11<br/>-rw-r-r 1 root root 53073196 May 4 11<br/>-rw-r-r 1 root root 703356 May 4 11<br/>(root8zdmhost oracle)# yum install oracle<br/>Loaded plugins: langpacks, ulninfo<br/>Examining oracle-instantclient19.15-basic-10<br/>Marking oracle-instantclient19.15-basic-10<br/>Resolving Dependencies<br/>&gt; Running transaction check<br/>&gt; Painished Dependency Resolution<br/>Dependencies Resolved</pre> | 2:10 oracle-instan<br>1:27 oracle-instan<br>1:27 oracle-instan<br>1:27 oracle-instan<br>1:27 oracle-instan<br>-instantclient19.3<br>-19.15.0.0.0-1.x86<br>9.15.0.0.0-1.x86<br>sic.x86_64 0:19.19 | <pre>httlient-basic-21,6.0.0.0-1 httlient19.15-basic-19.15.0 httlient19.15-basic-19.15.0 httlient19.15-colpr19.15.0 5-basic-19.15.0.0.0-1.x86_ 5-64.rpm: oracle-instantcli 5-64.rpm to be installed 5.0.0.0-1 will be installed</pre> | .x86_64.rpm<br>.0.0 <sup>-1</sup> .x86_64.rpm<br>.0.0.0 <sup>-1</sup> .x56_64.rpm<br>0.0.0 <sup>-1</sup> .x66_64.rpm<br>64.rpm -y<br>ent19.15-basic-19.15.0.0.0-1.x86_64 |   |            |
| -                                                                                                    |                                                                                                    |                                                                                                    |                                                                                                    |   |            |
| Package                                                                                                    | Arch<br>====================                                                                                                    | Version                                                                                                    | Repository                                                                                                    |   | Size       |
| Installing:<br>oracle-instantclient19.15-basic                                                                                                    |                                                                                                    |                                                                                                    |                                                                                                    |   | 226 M      |
| Transaction Summary                                                                                                    |                                                                                                    |                                                                                                    |                                                                                                    |   |            |
| Install 1 Package                                                                                                    |                                                                                                    |                                                                                                    |                                                                                                    |   |            |
| Total size: 226 M<br>Installed size: 226 M<br>Downloading packages:<br>Running transaction check<br>Running transaction test<br>Transaction test succeeded<br>Running transaction<br>Installing : oraole-instantclient19.15-1<br>Verifying : oraole-instantclient19.15-1                                                                                                    | basic-19.15.0.0.0-<br>basic-19.15.0.0.0-                                                                                                    | -1.x86_64<br>-1.x86_64                                                                                                    |                                                                                                    |   | 1/1<br>1/1 |
| Installed:<br>oracle-instantclient19.15-basic.x86_64 (                                                                                                    |                                                                                                    |                                                                                                    |                                                                                                    |   |            |
| Complete!<br>[root@zdmhost oracle]# yum install oracle-<br>Loaded plugins: langpacks, ulninfo                                                                                                    |                                                                                                    | L5-sqlplus-19.15.0.0.0-1.x8                                                                                                    | 6_64.rpm -y                                                                                                    |   |            |
| F                                                                                                    | igure 18 – Scr                                                                                                    | eenshot for package                                                                                                    | e installation as zdmuser.                                                                                                    |   |            |

[root@zdmhost oracle]# yum install oracle-instantclient19.15-basic-19.15.0.0.0-1.x86\_64.rpm -y
[root@zdmhost oracle]# yum install oracle-instantclient19.15-sqlplus-19.15.0.0.0-1.x86\_64.rpm -y
[root@zdmhost oracle]# yum install oracle-instantclient19.15-tools-19.15.0.0.0-1.x86\_64.rpm -y

#### **Update Environment Variables**

Update the environment variable for 'zdmuser' for TNS\_ADMIN and PATH as shown below.

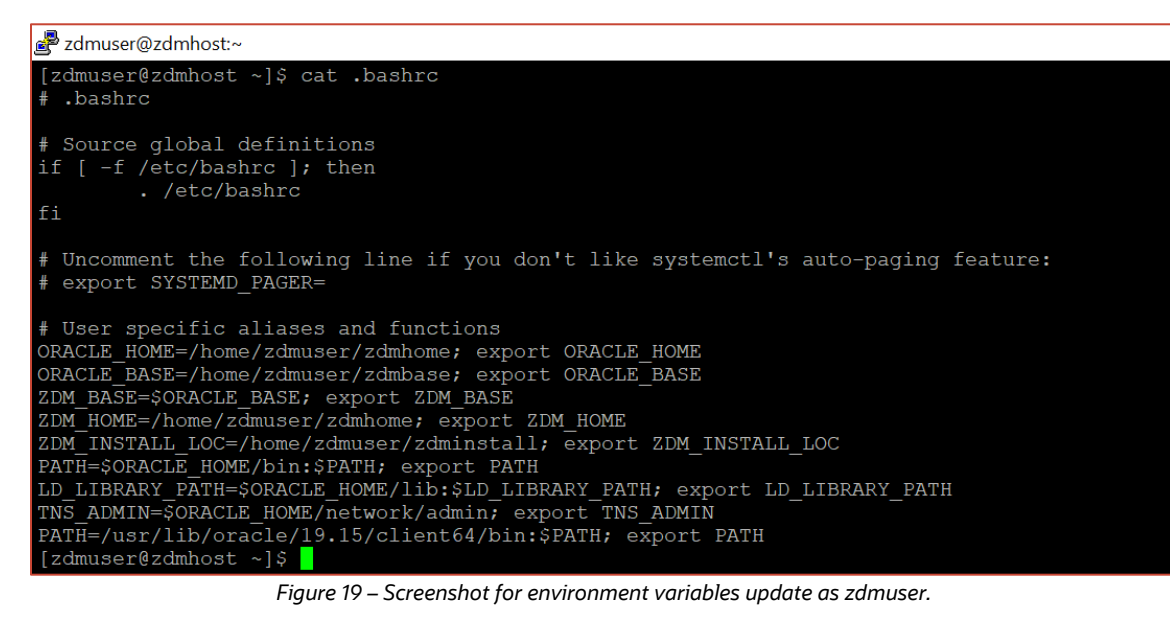

TNS\_ADMIN=\$ORACLE\_HOME/network/admin; export TNS\_ADMIN
PATH=/usr/lib/oracle/19.15/client64/bin:\$PATH; export PATH

#### Update tnsnames.ora File

Using Source and Target Database details, update the tnsnames.ora file, available under the \$TNS\_ADMIN folder. Refer to the connection string for ADB-S as shown earlier in this guide under the '*Database Provision*' section.

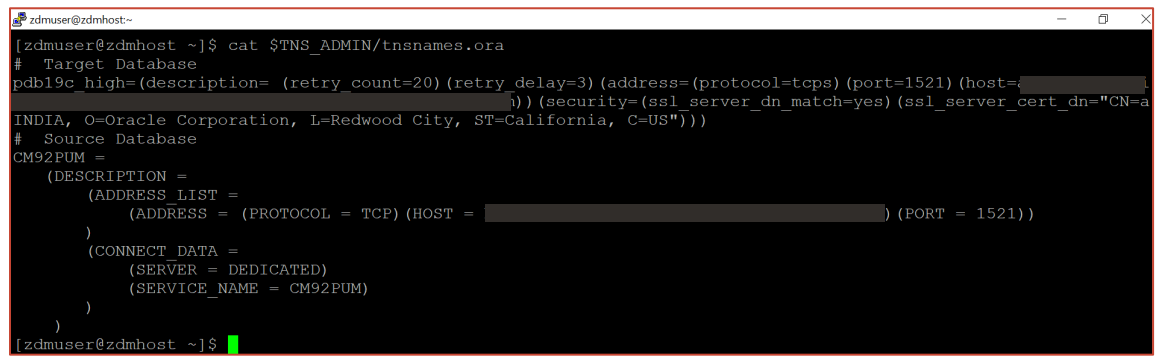

Figure 20 – Screenshot for tnsnames.ora file update.

## **Network Connectivity**

| Initiator        | Target                    | Protocol | Port | Purpose         |
|------------------|---------------------------|----------|------|-----------------|
| ZDM Service Host | Source Database Server    | TCP      | 22   | SSH             |
| ZDM Service Host | Source Database Server    | TCP      | 1521 | SQL*Net         |
| ZDM Service Host | Target Database Server    | TCP      | 1521 | SQL*Net         |
| Source Database  | Oracle Cloud Object Store |          |      | Database backup |
| Server           | Service                   | SSL      | 443  | store           |
| Target Database  | Oracle Cloud Object Store |          |      | Database backup |
| Server           | Service                   | SSL      | 443  | store           |

Please ensure the network connectivity are met as per the table below.

#### SSH Connectivity

Configure SSH Connectivity from ZDM host as 'zdmuser' to Source Database host based on SSH Keys without a passphrase

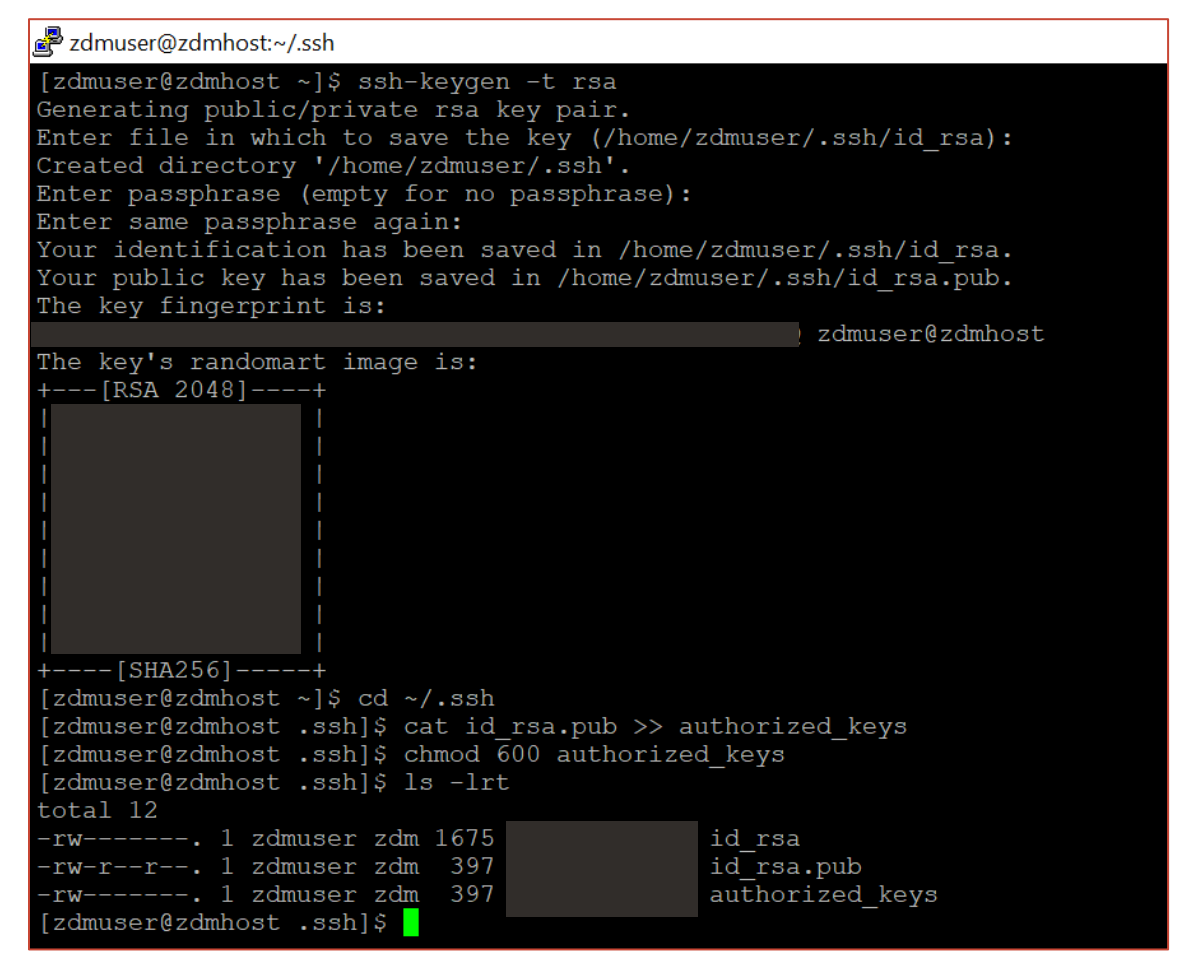

Figure 21 – Screenshot for ssh configuration.

ssh-keygen -t rsa
cd ~/.ssh
cat id\_rsa.pub >> authorized\_keys
chmod 600 authorized keys

#### SQL\*Net Connectivity

Ensure required ports of both Source and Target Databases are open and accessible to allow SQL\*Net connectivity from the ZDM Service Host. The Ingress Rules shown below are as follows: First rule allows access of Source Database from Mid-Tier and the second rule allows access of Target Database from Mid-Tier.

| Ingr | ess Rul         | les                                            |             |                   |                        |               |                                      |                                     |
|------|-----------------|------------------------------------------------|-------------|-------------------|------------------------|---------------|--------------------------------------|-------------------------------------|
| Add  | I Ingress Rules | Edit Remove                                    |             |                   |                        |               |                                      |                                     |
|      | Stateless 🕶     | Source                                         | IP Protocol | Source Port Range | Destination Port Range | Type and Code | Allows                               | Description                         |
|      | No              |                                                | TCP         | All               | 1521-1522              |               | TCP traffic for ports: 1521-<br>1522 |                                     |
|      | No              | All BOM Services In C<br>racle Services Networ | 2 TCP       | All               | 1521                   |               | TCP traffic for ports: 1521          | ADB-S connectivity from p sftcm VCN |

Figure 22 – Screenshot for Ingress Rules.

#### **OSS Connectivity**

Ensure that Source and Target Databases can connect to Oracle Object Storage on port 443.

| Ingress Rules |                 |                        |             |                   |                        |               |                                  |                                          |
|---------------|-----------------|------------------------|-------------|-------------------|------------------------|---------------|----------------------------------|------------------------------------------|
| Ac            | d Ingress Rules | Edit Remove            |             |                   |                        |               |                                  |                                          |
|               | Stateless 🕶     | Source                 | IP Protocol | Source Port Range | Destination Port Range | Type and Code | Allows                           | Description                              |
|               | No              | OCI BOM Object Storage | TCP         | All               | 443                    |               | TCP traffic for ports: 443 HTTPS | Access for Source/Target Database Backup |

Figure 23 – Screenshot for Ingress Rules.

### **Backup Location**

Create a standard Object Storage Bucket named ZDMBucket for Database Backup.

| ≡    | ORACLE Cloud                | Search resources, services, documentation, and marketplace |  |
|------|-----------------------------|------------------------------------------------------------|--|
| Obje | ct Storage » Bucket Details |                                                            |  |
|      |                             | ZDMBucket                                                  |  |
|      |                             | Edit Visibility Move Resource Re-encrypt Add Tags Dolets   |  |
|      |                             | Bucket Information Tags                                    |  |
|      | •                           | General Features                                           |  |
|      |                             | Names page Terr Standard                                   |  |
|      |                             | Reinespactrast                                             |  |
|      |                             | Competition Key: Oracle managed key Assign                 |  |
|      |                             | ETag: Auto-Tiering: Disabled Edit ()                       |  |
|      |                             | OCID: Emit Object Events:  Disabled Edit ()                |  |
|      |                             | Object Versioning:  Disabled Edit ()                       |  |
|      |                             | Usage                                                      |  |
|      |                             | Approximate Object Count: 22 objects ①                     |  |
|      |                             | Approximate Size: 2.24 GIB ()                              |  |
|      |                             | Uncommitted Multipart Uploads Count: 0 uploads 🕧           |  |
|      |                             | Uncommitted Multipart Uploads Approximate Size: 0 bytes () |  |
|      |                             |                                                            |  |
|      |                             |                                                            |  |

Figure 24 – Screenshot for Object Storage.

## **Preparing the Response File**

Oracle Zero Downtime Migration leverages a response file that is fully customizable by the customer. A wide array of parameters for the logical migration methodology allows the customer to configure the migration according to the appropriate use case. For more information on the complete set of response file parameters for logical migration, refer to ZDM's Product Documentation section **Zero Downtime Migration Logical Migration Response File Parameters Reference**<sup>5</sup>.

A response file template has been provided with each install. As a 'zdmuser', copy the template file to update parameters based on the environment:

```
[zdmuser@zdmhost ~]$ mkdir ~/template
[zdmuser@zdmhost ~]$ cp zdmhome/rhp/zdm/template/zdm logical template.rsp ~/template/
```

The template as is, contains parameters to handle all supported methodologies. For this step-by-step guide, **Offline Logical** migration methodology was selected, please proceed to update the response file based on this.

As discussed previously, for the purpose of this step-by-step guide, a Tablespace Map was generated to be used an example only, where a set of identified Tablespace needs to be migrated to ADB-S. This can be skipped or, for the purpose of this guide use as shown below:

| Amuser@zdmhost:~/template                                                                                                    |
|----------------------------------------------------------------------------------------------------|
| [zdmuser@zdmhost template]\$ cat zdm loqical offline pdbl9c.rsp                                                                                                    |
| MIGRATION METHOD-OFFLINE LOGICAL                                                                                                    |
| DATA TRANSFER MEDIUM=OSS                                                                                                    |
| TARGETDATABASE_OCID=0                                                                                                    |
| TARGETDATABASE_ADMINUSERNAME=admin                                                                                                    |
| SOURCEDATABASE_ADMINUSERNAME=SYSTEM                                                                                                    |
| SOURCEDATABASE_CONNECTIONDETAILS_HOST=}                                                                                                    |
| SOURCEDATABASE_CONNECTIONDETAILS_FORT=1521                                                                                                    |
| SOURCEDATABASE CONNECTIONDETAILS SERVICENAME=CM92PUM                                                                                                    |
| OCIAUTIENTICATIONDETALS REGIONID=ap-mumbal-1                                                                                                    |
|                                                                                                    |
|                                                                                                    |
| OCTAUNTENTICATIONDETAILS USERPRINCIPAL PRIVATEKEVFILE=/home/zdmuser/zdmhome/.oci/oci api kev.pem                                                                                                    |
| SOURCEDATABASE ENVIRONMENT NAME ORACLE                                                                                                    |
| SOURCEDATABASE ENVIRONMENT DBTYPE=ORACLE                                                                                                    |
| SOURCECONTAINERDATABASE ENVIRONMENT NAME=ORACLE                                                                                                    |
| SOURCECONTAINERDATABASE_ENVIRONMENT_DBTYPE=ORACLE                                                                                                    |
| DATAPUMPSETTINGS_JOBMODE=SCHEMA                                                                                                    |
| DATAPUMPSETTINGS_METADATAFIRST=FALSE                                                                                                    |
| DATAPUMPSETTINGS_SCHEMABATCH-1=SYSADM, PEOPLE, PS                                                                                                    |
| DATAPUMPSETTINGS DELETEDUMPSINOSS=FALSE                                                                                                    |
| DATAPUNESETTINGS FIXINVALIDOSJECTS=IRUE                                                                                                    |
| DALAFVGFSLILINGS MELADALAKEMAPS-1-UPGE:KEMPF_LADLESPACE, OLGVALUE:SDEFAULT, NEWVALUE:DALA                                                                                                    |
| Data For Section 2011 And Andrew Stature : France Statue Statue State (Statue State Stat |
| DATAPINASTINOS_METADATAHANAS 4 SUBATANAS A SUBATANAS A SUBATANAS                                                                                                    |
| DATAPUMPSETTINGS METADATAREMAPS-5=type:REMAP TABLESPACE.oldValue:AMAPP.newValue:DATA                                                                                                    |
| DATAPUMPSETTINGS METADATAREMAPS-6=type:REMAP TABLESPACE,oldValue:AVAPP,newValue:DATA                                                                                                    |
| DATAPUMPSETTINGS METADATAREMAPS-7=type:REMAP TABLESPACE,oldValue:BDAPP,newValue:DATA                                                                                                    |
| DATAPUMPSETTINGS_METADATAREMAPS-8=type:REMAP_TABLESPACE,oldValue:BNAPP,newValue:DATA                                                                                                    |
| DATAPUMPSETTINGS_METADATAREMAPS-9=type:REMAP_TABLESPACE,oldValue:BNLARGE,newValue:DATA                                                                                                    |
| DATAPUMPSETTINGS_METADATAREMAPS-10=type:REMAP_TABLESPACE,oldValue:CCAPP,newValue:DATA                                                                                                    |
| DATAPUMPSETTINGS_METADATAREMAPS-11=type:REMAP_TABLESPACE,oldValue:COAPP,newValue:DATA                                                                                                    |
| DATAPUMPSETTINGS METADATAREMAPS-12=type:REMAP TABLESPACE,oldValue:CUAUDIT,newValue:DATA                                                                                                    |
| DATAPUNPSETTINGS METADATAREMAPS-13=Cype:REMAP TABLESPACE, OldValue:CULARGI, newValue:DATA                                                                                                    |
| DALAFVGFSELLINGS MELADALAKEMAPS-14-CYPE:KEMAP_LABLESPACE.oldvalue:CULAKG2, newvalue:DALA                                                                                                    |
| DATAFUMESTITNGS_MEINGAIRAEASIJS-UPC.KERAF_HDLESFACL/JUVALUE.COLARGS/HEWASHE.DATA                                                                                                    |
| DATAPINDESTITNOS_METADATAMINES TO SUCCESSION STATUS STATUS S                                                                                                    |
| DATAPUMPSETTINGS METADATAREMAPS-18=1/vpe:REMAP TABLESPACE, oldValue:DTAPP, newValue:DATA                                                                                                    |
| DATAPUMPSETTINGS METADATAREMAPS-19=vpe:REMAP TABLESPACE, oldValue:EOAPP, newValue:DATA                                                                                                    |
| DATAPUMPSETTINGS METADATAREMAPS-20=type:REMAP TABLESPACE,oldValue:EOBFAPP,newValue:DATA                                                                                                    |
| DATAPUMPSETTINGS_METADATAREMAPS-21=type:REMAP_TABLESPACE,oldValue:EOCFAPP,newValue:DATA                                                                                                    |
| DATAPUMPSETTINGS_METADATAREMAPS-22=type:REMAP_TABLESPACE,oldValue:EOCMAPP,newValue:DATA                                                                                                    |
| DATAPUMPSETTINGS_METADATAREMAPS-23=type:REMAP_TABLESPACE,oldValue:EOCMLRG,newValue:DATA                                                                                                    |
| DATAFUMPSETTINGS METADATAREMAPS-24=type:REMAP TABLESPACE,oldValue:EOCMWRK,newValue:DATA                                                                                                    |
| DATAPUMPSETTINGS METADATAREMAPS-25=cype: REMAP TABLESPACE, oldValue: EOCUAPP, newValue: DATA                                                                                                    |
| DALAFVGFSLIINSS MEIADAIAREMAPS-26-UPEIREMAP_IABLESPACE, OldValue:DOUDERD, newvalue:DALA                                                                                                    |
| DALAFORESTIINGS_HEINDAIRACHARS72/~UPC.KCHAF_LADLESFACE,JUUVALUE.EUSSAHLE.UAIA                                                                                                    |
| DATAPUMPSETTINGS METADATAREMAPS-29=uvpe:REMAP TABLESPACE.oldValue:EOECAPP.newValue:DATA                                                                                                    |
| DATAPUMPSETTINGS METADATAREMAPS-30=type:REMAP TABLESPACE,oldValue:EOECLRG,newValue:DATA                                                                                                    |
| DATAPUMPSETTINGS METADATAREMAPS-31=type:REMAP TABLESPACE,oldValue:EOECWRK,newValue:DATA                                                                                                    |
| DATAFUMPSETTINGS_METADATAREMAPS-32=type:REMAP_TABLESPACE,oldValue:EOEIAPP,newValue:DATA                                                                                                    |
| DATAPUMPSETTINGS_METADATAREMAPS-33=type:REMAP_TABLESPACE,oldValue:EOEILRG,newValue:DATA                                                                                                    |
| DATAPUMPSETTINGS_METADATAREMAPS-34=type:REMAP_TABLESPACE,oldValue:EOEWAPP,newValue:DATA                                                                                                    |
| DATAPUMPSETTINGS_METADATAREMAPS-35=type:REMAP_TABLESPACE,oldValue:EOEWLRG,newValue:DATA                                                                                                    |
| DATAPUMPSETTINGS_METADATAREMAPS-36=type:REMAP_TABLESPACE,oldValue:EOEWWRK,newValue:DATA                                                                                                    |
| DATAPUMPSETINGS_METADATAREMAPS-37=type:REMAP_TABLESFACE.oldValue:EOIUAPP,newValue:DATA                                                                                                    |
| DATAFUNFSETTINGS_METADATAREMAPS-3U=type:REMAP TABLESPACE, oldvalue:EOIULRG, newValue:DATA                                                                                                    |
| UALAFUMPORTITINGO METADATAKAMAPOTISTING: KEMAP TABLESPACE, OLDVATUE: EQIUWRK, NEWVATUE: DATA                                                                                                    |

Figure 25 – Screenshot for Response File.

<sup>&</sup>lt;sup>5</sup> <u>https://docs.oracle.com/en/database/oracle/zero-downtime-migration/21.2/zdmug/zero-downtime-migration-logical-migration-response-file-parameters-reference.html#GUID-D580ADIC-C209-4F0F-A630-863D206FF0E5</u>

<sup>25</sup> TECHNICAL BRIEF | PeopleSoft Application with Automomous Database - Shared – Migration Guide with Oracle ZDM | Version 1.0 Copyright © 2022, Oracle and/or its affiliates | Public

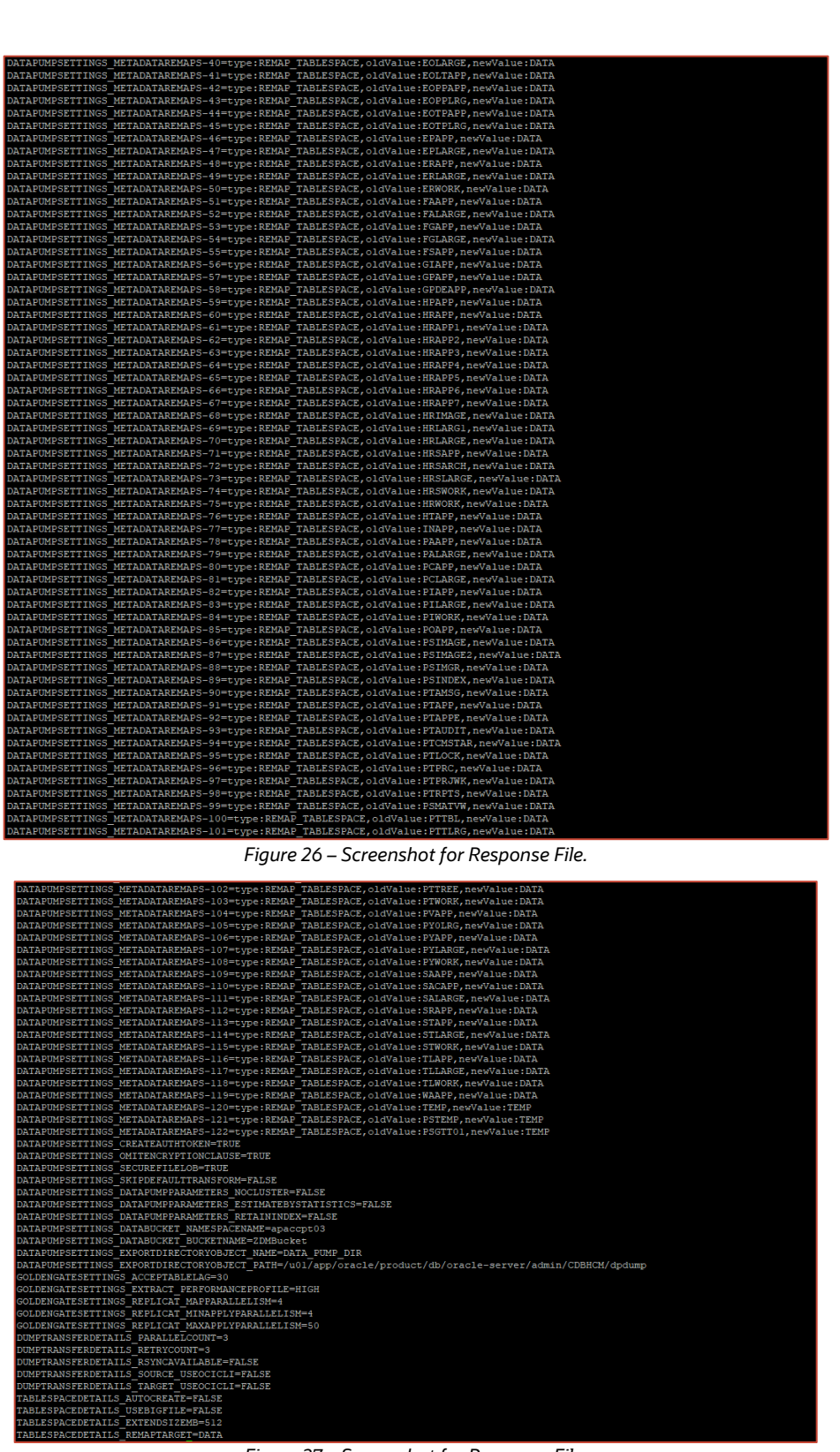

Figure 27 – Screenshot for Response File.

#### SHUTDOWN PEOPLESOFT DOMAIN GRACEFULLY

Before executing any database migration activity, as a best practice, shutdown PeopleSoft Application domain gracefully.

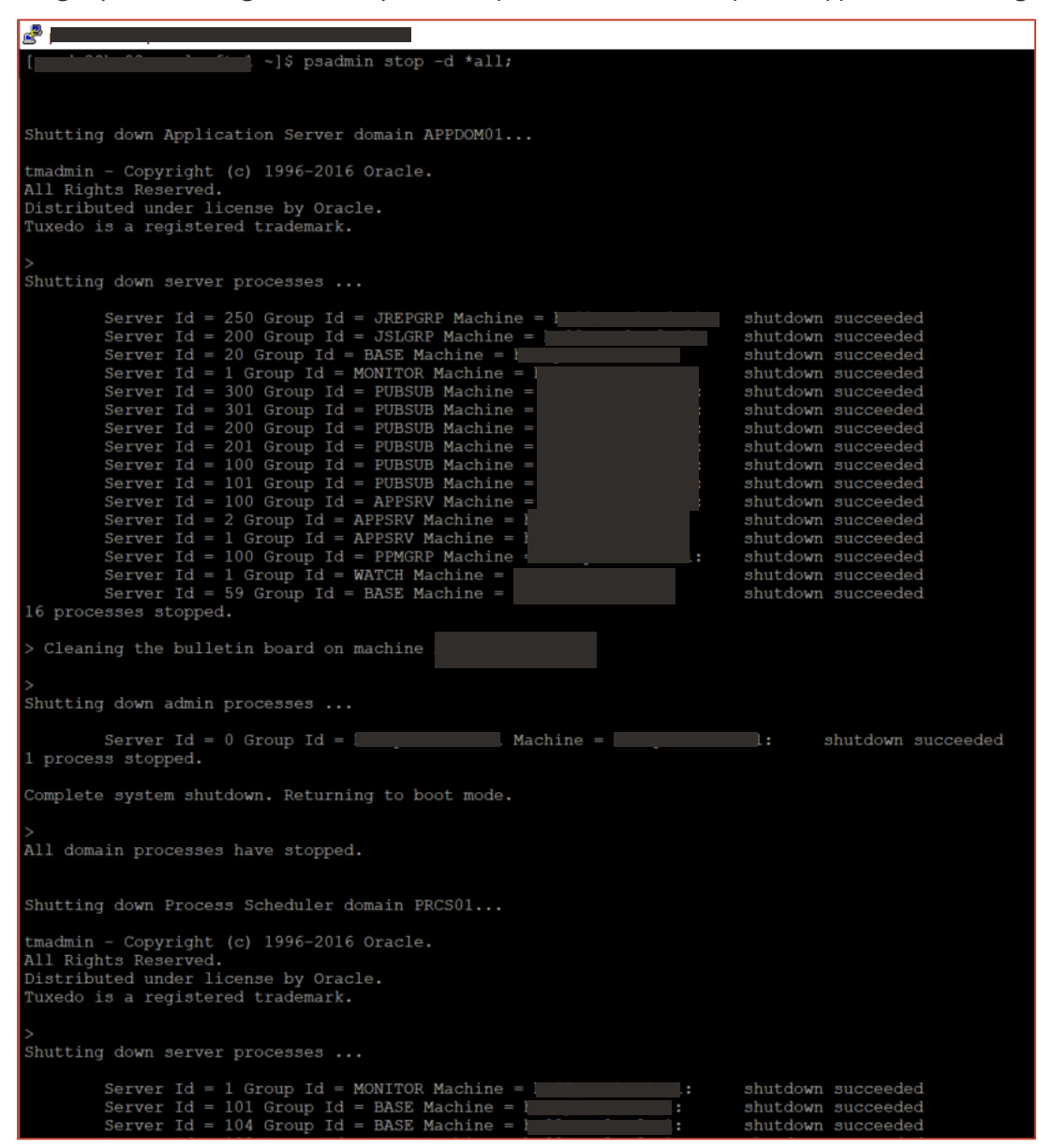

Figure 28 – Screenshot for Shutting Down PeopleSoft Application.

[psadm2@xxxxxx ~]\$ psadmin stop -d \*all;

## **DATABASE MIGRATION**

#### Performing a Test Database Migration on Evaluation Mode

Oracle Zero Downtime Migration includes an evaluation mode that performs a dry run of the migration process; this is an optional step. It allows customers to ensure that the migration will run swiftly and will encounter no issues. When migrating with the evaluation flag on, ZDM evaluates all the different stages and will alert the user if there are any inconsistencies or potential issues; this way, customers can fix any problems beforehand. As a best practice, run a Test Database Migration before executing the migration.

ZDM also provides a tool (Cloud Premigration Advisor Tool, CPAT) that performs analysis of the source database, looking for uses of database features and constructs that are problematic when migrating to one of Oracle's Autonomous Cloud offerings before you run it against the production database.

In order to start the evaluation of the source database, do as follows:

#### **Run the EVAL Job**

Run the job as 'zdmuser' which needs the credentials for the Source and Target database. ZDM will then request the different required passwords and will generate a job id. The generated job id can be queried for progress using the zdmcli query job -jobid job\_id command.

| الم الم الم الم الم الم الم الم الم الم                                                                   | -    | ٥     | ×  |
|----------------------------------------------------------------------------------------------------|------|-------|----|
| [zdmuser@zdmhost ~]\$ \$ZDM_HOME/bin/zdmcli migrate database -rsp /home/zdmuser/template/zdm_logical_offl | ine_ | pdb19 | с. |
| tity_file:/home/zdmuser/.ssh/id_rsa -srcarg3 sudo_location:/usr/bin/sudo -eval                            |      |       |    |
| zdmhost.jumphost.psftcm.oraclevon.com: Audit ID: 43                                                       |      |       |    |
| Enter source database administrative user "SYSTEM" password:                                              |      |       |    |
| Enter target database administrative user "admin" password:                                               |      |       |    |
| Operation "zdmcli migrate database" scheduled with the job ID "11".                                       |      |       |    |

Figure 29 – Screenshot of a ZDM Migration Job with evaluation mode

```
[zdmuser@zdmhost ~]$ $ZDM_HOME/bin/zdmcli migrate database -rsp
/home/zdmuser/template/zdm_logical_offline_pdb19c.rsp -sourcenode hostname-lnfxt-database.test -
sourcesid CM92PUM -srcauth zdmauth -srcarg1 user:opc -srcarg2
identity file:/home/zdmuser/.ssh/id rsa -srcarg3 sudo location:/usr/bin/sudo -eval
```

#### **Monitor the Job**

Use the provided Job ID to find the run status of the job. You can do this by querying the ZDM server with the zdmcli query job -jobid job id command.

| 🚰 zdmuser@zdmhost:~ 🗧                                                                                      | đΧ      |
|----------------------------------------------------------------------------------------------------|---------|
| [zdmuser@zdmhost ~]\$ \$ZDM HOME/bin/zdmcli query job -jobid 1                                             |         |
| : Audit ID: 44                                                                                             |         |
| Job ID: 1                                                                                                  |         |
| User: zdmuser                                                                                              |         |
| Client: zdmhost                                                                                            |         |
| Job Type: "EVAL"                                                                                           |         |
| Scheduled job command: "zdmcli migrate database -rsp /home/zdmuser/template/zdm_logical_offline_pdb19c.rsp | -source |
| node h                                                                                                    | identi  |
| ty_file:/home/zdmuser/.ssh/id_rsa -srcarg3 sudo_location:/usr/bin/sudo -eval"                              |         |
| Scheduled job execution start time: 2022-05-06T15:01:16Z. Equivalent local time: 2022-05-06 15:01:16       |         |
| Current status: FAILED                                                                                     |         |
| Result file path: "/home/zdmuser/zdmbase/chkbase/scheduled/job-1-2022-05-06-15:01:29.log"                  |         |
| Job execution start time: 2022-05-06 15:01:29                                                              |         |
| Job execution end time: 2022-05-06 15:01:46                                                                |         |
| Job execution elapsed time: 16 seconds                                                                     |         |
| ZDM_VALIDATE_TGT COMPLETED                                                                                 |         |
| ZDM_VALIDATE_SRC FAILED                                                                                    |         |
| ZDM_SETUP_SRC PENDING                                                                                      |         |
| ZDM_PRE_MIGRATION_ADVISOR PENDING                                                                          |         |
| ZDM_VALIDATE_DATAPUMP_SETTINGS_SRC PENDING                                                                 |         |
| ZDM_VALIDATE_DATAPUMP_SETTINGS_TGT PENDING                                                                 |         |
| ZDM_PREPARE_DATAPUMP_SRC PENDING                                                                           |         |
| ZDM_DATAPUMP_ESTIMATE_SRC PENDING                                                                          |         |
| ZDM_CLEANUP_SRC PENDING                                                                                    |         |
| [zdmuser@zdmhost ~]\$                                                                                      |         |

Figure 30 – Screenshot of a failed ZDM Migration Job

[zdmuser@zdmhost ~]\$ \$ZDM\_HOME/bin/zdmcli query job -jobid 1

| P zdmuser@zdmhost:~ -                                                                                      | D      | ×   |
|----------------------------------------------------------------------------------------------------|--------|-----|
| [zdmuser@zdmhost ~]\$ \$ZDM_HOME/bin/zdmcli query job -jobid 11                                            |        |     |
| z : Audit ID: 45                                                                                           |        |     |
| Job ID: 11                                                                                                 |        |     |
| User: zdmuser                                                                                              |        |     |
| Client: zdmhost                                                                                            |        |     |
| Job Type: "EVAL"                                                                                           |        |     |
| Scheduled job command: "zdmcli migrate database -rsp /home/zdmuser/template/zdm_logical_offline_pdb19c.rsp | -sour  | ce  |
| node iCM92PUM -srcauth zdmauth -srcarg1 user:opc -srcarg                                                   | 2 ider | iti |
| ty_file:/home/zdmuser/.ssh/id_rsa -srcarg3 sudo_location:/usr/bin/sudo -eval"                              |        |     |
| Scheduled job execution start time: 2022-05-10T07:34:27Z. Equivalent local time: 2022-05-10 07:34:27       |        |     |
| Current status: SUCCEEDED                                                                                  |        |     |
| Result file path: "/home/zdmuser/zdmbase/chkbase/scheduled/job-11-2022-05-10-07:34:40.log"                 |        |     |
| Excluded objects file path: "/home/zdmuser/zdmbase/chkbase/scheduled/job-11-filtered-objects-2022-05-10T07 | :35:01 | 1   |
| 17.json"                                                                                                   |        |     |
| Job execution start time: 2022-05-10 07:34:40                                                              |        |     |
| Job execution end time: 2022-05-10 07:39:11                                                                |        |     |
| Job execution elapsed time: 4 minutes 30 seconds                                                           |        |     |
| ZDM_VALIDATE_TGT COMPLETED                                                                                 |        |     |
| ZDM_VALIDATE_SRC COMPLETED                                                                                 |        |     |
| ZDM_SETUP_SRC COMPLETED                                                                                    |        |     |
| ZDM_PRE_MIGRATION_ADVISOR COMPLETED                                                                        |        |     |
| ZDM_VALIDATE_DATAPUMP_SETTINGS_SRC COMPLETED                                                               |        |     |
| ZDM_VALIDATE_DATAPUMP_SETTINGS_TGT COMPLETED                                                               |        |     |
| ZDM_PREPARE_DATAPUMP_SRC COMPLETED                                                                         |        |     |
| ZDM_DATAPUMP_ESTIMATE_SRC COMPLETED                                                                        |        |     |
| ZDM_CLEANUP_SRC COMPLETED                                                                                  |        |     |
| [zdmuser@zdmhost ~]\$                                                                                      |        |     |

Figure 31 – Screenshot of a successful ZDM Migration Job

## Log File Review

Proceed to review the log file mentioned under "Result file path". This log file contains any warnings or showstoppers for the migration. Each check successfully executed by the migration advisor tool (CPAT) will have a result of **PASS**, **INFORMATIONAL**, **WARNING**, or **BLOCKER**.

| 🐉 zámuse@zámhost-/zámbese/chibese/scheduled — 🖉 🖉                                                                                                    | ×   |
|----------------------------------------------------------------------------------------------------|-----|
| Cloud Premigration Advisor Tool Version 22.5.2<br>Cloud Premigration Advisor Tool completed with voerall result: MARNING<br>Cloud Premigration Advisor Tool generated report location: /u01/app/oracle/product/db/oracle-server/zdm/zdm_CDBHCM_11/out/premigration_advisor_report.json<br>Cloud Premigration Advisor Tool generated report location: /u01/app/oracle/product/db/oracle-server/zdm/zdm_CDBHCM_11/out/premigration_advisor_report.txt                                                                                                    |     |
| CFAT exit code: 2<br>RESULT: WARNING                                                                                                    |     |
| Schemas Analyzed (3): FEOFLE,PS,SYSAIM<br>A total of 36 checks were performed<br>There were 0 checks with HATAL results<br>There were 0 checks with HACKER results<br>There were 1 checks with HACKER results as astional character set (1 relevant chiests)                                                                                                    |     |
| There were i clocks with information resolution in Subtracting activity of the resolution of the resolution of the resol |     |
| RESULT: WARNING<br>DESCRIPTION: Check for issues caused by the conversion of character data from the source to the target national character set, such as expansion of character vai<br>s beyond data type limits or loss of invalid character codes.                                                                                                    | ue  |
| ACTION: If possible, provision the target cloud database with the same national character set as the source database and enable extended data types in the target<br>loud database.                                                                                                    | с   |
| zambost: 2022-05-10707;36:14,644 : Execution of phase ZUM PRE_MICRATION_ADVISOR completed<br>zambost: 2022-05-10707;36:37,0243 : Executing phase SIM YALIDATE DATAPHAPESTTINGS SIC<br>zambost: 2022-05-10707;36:37,7112 : validating oracle bata Rump dump directory /u01/app/oracle/product/db/oracle-server/admin/CDBHCM/dpdump/CA737DD03977063CE0536A01000AFF                                                                                                    | 46  |
| cambost: 2022-05-10T07:36:37.712Z : validating Data Pump dump directory path /u01/app/oracle/product/db/oracle-server/admin/CDBHCM/dpdump/CA737DD03977063CE0536A01000AFA4<br>n node hc92pum-lnxft-1.ft.psftcm.oraclevcn.com                                                                                                    | 0   |
| zamhost: 2022-05-1070/:36:38.1542 : validating data transfer medium OSS<br>zamhost: 2022-05-10707:36:38.1542 : executing transfer validation using provisional file zdm_validate_transfer_11651<br>zamhost: 2022-05-10707:36:38.159Z : uploading Data Pump dump to object storage from directory path /uD1/app/oracle/product/db/oracle-server/admin/CDBHCM/dpdump/CA737DD03                                                                                                    | 977 |
| 0630E0356A01000AFA46 on node hc92pum-1nxft-1.ft.psftcm.oraclevcn.com<br>zdmhost.jumphost.psftcm.oraclevcn.com: number of dumps transferred in parallel : 3<br>zdmhost.imunobst.psftcm.oraclevcn.com: starting transfer of dumps zdm validate transfer 11651                                                                                                    |     |
| zdmbost.jumphost.psftcm.oraclevcn.com: completed transfer of dump zdm validate transfer 11651<br>zdmbost.2022-05-1070723640.3002. teleting travisional file zdm validate transfer 11651                                                                                                    |     |
| zdmhost: 2022-05-10707336:40.3312 : deleting Data Pump dump in directory path /u01/app/oracle/product/db/oracle-server/admin/CDBMCM/dpdump/CA737DD03977063CE0536A01000AFA.                                                                                                    | 6   |
| zdmbort. 2022-05-10707136:41,785; = Execution of phase ENM VALINATE DATAPUME SETTINGS SEC Completed zerost a transmission of phase ENM VALINATE DATAPUME SETTINGS FOR a second phase ENM VALINATE DATAPUME SETTINGS FOR a second phase ENM VALINATE DATAPUME SETTINGS FOR a second phase ENM VALINATE DATAPUME SETTINGS FOR a second phase ENM VALINATE DATAPUME SETTINGS FOR a second phase ENM VALINATE DATAPUME SETTINGS FOR a second phase ENM VALINATE DATAPUME SETTINGS FOR a second phase ENM VALINATE DATAPUME SETTINGS FOR a second phase ENM VALINATE DATAPUME SETTINGS FOR a second phase ENM VALINATE DATAPUME SETTINGS FOR a second phase ENM VALINATE DATAPUME SETTINGS FOR a second phase ENM VALINATE DATAPUME SETTINGS FOR a second phase ENM VALINATE DATAPUME SETTINGS FOR a second phase ENM VALINATE DATAPUME SETTINGS FOR a second phase ENM VALINATE DATAPUME SETTINGS FOR A second phase ENM VALINATE DATAPUME SETTINGS FOR A second phase ENM VALINATE DATAPUME SETTINGS FOR A second phase ENM VALINATE DATAPUME SETINGS FOR A second phase ENM VALINATE DATAPUME SETINGS FOR A second pha                                                                                                    |     |
| zdmhost: 2022-05-10T07:36:47.7622 : Execution of phase ZDM VALIDATE DATAPOME SETTINGS TGT completed<br>zdmhost: 2022-05-10T07:36:48.1292 : Executing phase ZDM PREPARE DATAPOME SRC                                                                                                    |     |

Figure 32 – Screenshot of a CPAT report

#### Sample report outcome:

Schemas Analyzed (3): PEOPLE, PS, SYSADM

A total of 36 checks were performed

There were 0 checks with FATAL results

There were 1 checks with BLOCKER results: has\_role\_privileges (1 relevant objects)

There were 1 checks with WARNING results: nls\_national\_character\_set (1 relevant objects)

There were 1 checks with INFORMATIONAL results: has\_default\_tablespace\_not\_data (3 relevant objects) has\_role\_privileges

Some of the issues encountered and their resolution:

- PRGZ-1190 : OCI user "ocidl.user.ocl..xxxxxxxxxx" already has two OCI Auth Tokens.
  - o Process creates an Auth Token at OCI console for the User. Need to keep one placeholder available before initiating the process.
- PRGZ-1141 : failed to verify configuration and status of Oracle database "hostnamelnfxt-database.test:1521/CM92PUM"
  - o Connectivity issue because of Port for TNS Listener was not open.
- PRGZ-3593 : Cloud Premigration Advisor Tool (CPAT) execution found blockers.
   <EXCEPTION>Cloud Premigration Advisor Tool Version 22.5.2Cloud Premigration Advisor Tool completed with overall result: BLOCKER
   There were 1 checks with BLOCKER results: has\_role\_privileges (1 relevant objects)
  - o PSADMIN role at Target Database was missing.

For more information on the Cloud Pre-migration Advisor Tool please visit My Oracle Support and review Doc ID 2758371.1 <a href="https://support.oracle.com/rs?type=doc&id=2758371.1">https://support.oracle.com/rs?type=doc&id=2758371.1</a>

#### **Performing a Database Migration**

#### **Run the Migration Job**

As the 'zdmuser', submit the migration job as described below:

| B zdmuser@zdmhost~ -                                                                                         | ٥     | ×     |
|----------------------------------------------------------------------------------------------------|-------|-------|
| [zdmuser@zdmhost ~]\$ \$ZDM_HOME/bin/zdmcli migrate database -rsp /home/zdmuser/template/zdm_logical_offline | _pdb; | 19c.) |
| ourcesid CM92PUM -srcauth zdmauth -srcarg1 user:opc -srcarg2 identity_file:/home/zdmuser/.ssh/id_rsa -srca   | rg3 : | sudo  |
| z Audit ID: 46                                                                                               |       |       |
| Enter source database administrative user "SYSTEM" password:                                                 |       |       |
| Enter target database administrative user "admin" password:                                                  |       |       |
| Operation "zdmcli migrate database" scheduled with the job ID "12".                                          |       |       |
| [zdmuser@zdmhost ~]\$                                                                                        |       |       |

Figure 33 – Screenshot of a ZDM Migration job

[zdmuser@zdmhost ~]\$ \$ZDM\_HOME/bin/zdmcli migrate database -rsp /home/zdmuser/template/zdm\_logical\_offline\_pdb19c.rsp -sourcenode hostname-lnfxt-database.test sourcesid CM92PUM -srcauth zdmauth -srcarg1 user:opc -srcarg2 identity\_file:/home/zdmuser/.ssh/id\_rsa -srcarg3 sudo\_location:/usr/bin/sudo

#### **Check the Migration Job Status**

After submitting the migration job, ZDM will return a JOB ID which helps to track the job status with the zmdcli query job command.

| interest and the second second s | σ×      |
|----------------------------------------------------------------------------------------------------|---------|
| [zdmuser@zdmhost ~]\$ \$ZDM HOME/bin/zdmcli query job -jobid 12                                                                                                    |         |
| zdmhost.jumphost.psftcm.oraclevcn.com: Audit ID: 51                                                                                                    |         |
| Job ID: 12                                                                                                    |         |
| User: zdmuser                                                                                                    |         |
| Client: zdmhost                                                                                                    |         |
| Job Type: "MIGRATE"                                                                                                    |         |
| Scheduled job command: "zdmcli migrate database -rsp /home/zdmuser/template/zdm logical offline pdbl9c.rsp -sourcenode hc92pum-lnxft-1.ft.psftcm.oraclevcn.com -source                                                                                                    | esid CM |
| 92PUM -srcauth zdmauth -srcarg1 user:opc -srcarg2 identity file:/home/zdmuser/.ssh/id rsa -srcarg3 sudo location:/usr/bin/sudo"                                                                                                    |         |
| Scheduled job execution start time: 2022-05-10T11:13:282. Equivalent local time: 2022-05-10 11:13:28                                                                                                    |         |
| Current status: EXECUTING                                                                                                    |         |
| Current Phase: "ZDM_PARALLEL_EXPORT_IMPORT"                                                                                                    |         |
| Result file path: "/home/zdmuser/zdmbase/chkbase/scheduled/job-12-2022-05-10-11:13:41.log"                                                                                                    |         |
| Excluded objects file path: "/home/zdmuser/zdmbase/chkbase/scheduled/job-12-filtered-objects-2022-05-10T11:14:05.058.json"                                                                                                    |         |
| Job execution start time: 2022-05-10 11:13:41                                                                                                    |         |
| ZDM_VALIDATE_TGT COMPLETED                                                                                                    |         |
| ZDM_VALIDATE_SRC COMPLETED                                                                                                    |         |
| ZDM_SETUP_SRC COMPLETED                                                                                                    |         |
| ZDM_PRE_MIGRATION_ADVISOR COMPLETED                                                                                                    |         |
| ZDM_VALIDATE_DATAPUMP_SETTINGS_SRC COMPLETED                                                                                                    |         |
| ZDM_VALIDATE_DATAPUMP_SETTINGS_TGT COMPLETED                                                                                                    |         |
| ZDM_PREPARE_DATAPUMP_SRC COMPLETED                                                                                                    |         |
| ZDM_DATAPUMP_ESTIMATE_SRC COMPLETED                                                                                                    |         |
| ZDM_PREPARE_DATAPUMP_TGT COMPLETED                                                                                                    |         |
| ZDM_PARALLEL_EXPORT_IMPORT STARTED                                                                                                    |         |
| ZDM_POST_DATAPUMP_SRC PENDING                                                                                                    |         |
| ZDM_POST_DATAPUMP_TGT PENDING                                                                                                    |         |
| ZDM_POST_ACTIONS PENDING                                                                                                    |         |
| 2DM_CLEANUP_SRC PENDING                                                                                                    |         |
| [zdmuser@zdmhost ~]\$                                                                                                    |         |

Figure 34 – Screenshot of a ZDM Migration job

[zdmuser@zdmhost ~]\$ \$ZDM HOME/bin/zdmcli query job -jobid 12

### **POST MIGRATION DATABASE ACTIVITIES**

After successful completion of the ZDM Migration Job, please follow these steps as part of the required post-migration activities. These steps are unique for the migration described in this step-by-step guide where there is a PeopleSoft environment present.

#### **Execute required Grant Script**

A grant statement part of 'psroles.sql' is required to be executed, bear in mind this statement could not be run before since before the migration the required user and objects were not present.

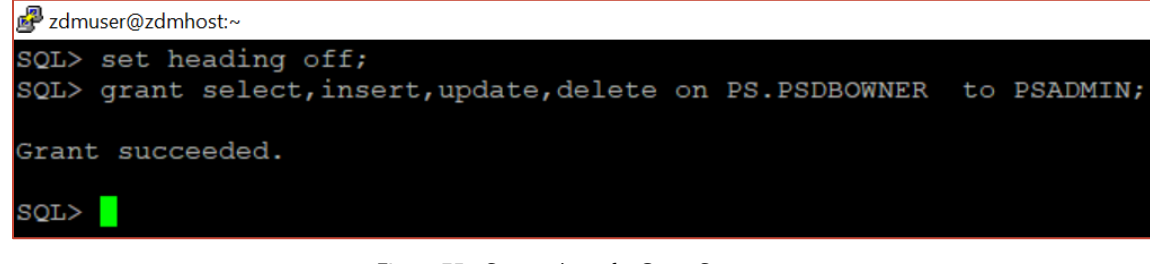

Figure 35 – Screenshot of a Grant Statement

```
set heading off;
grant select,insert,update,delete on PS.PSDBOWNER to PSADMIN;
```

#### Validate PSDBOWNER Table

Validate the PSDBOWNER Table for DB Name: If there is a change in DB Name from source to target, it is required to update the PSDBOWNER table.

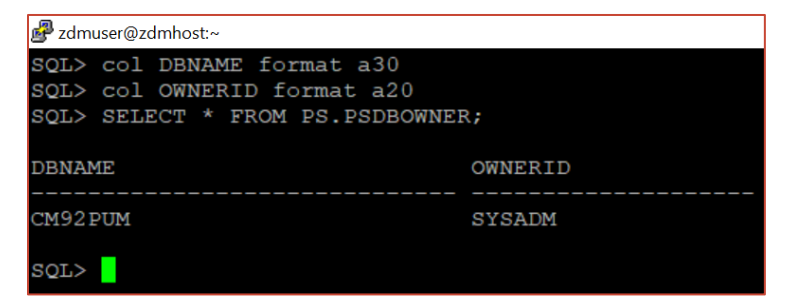

Figure 36 – Screenshot of PSDBOWNER Validation

| col  | DBN | AM | Εf  | lor | mat | a  | 30  |     |    |
|------|-----|----|-----|-----|-----|----|-----|-----|----|
| col  | OWN | ER | ID  | fo  | rma | t  | a20 |     |    |
| SELE | СТ  | *  | FRC | M   | PS. | PS | DBC | WNE | R; |

#### Validation of PeopleSoft Schema Objects

Validate the object count of PeopleSoft Schemas by running the object count at Source and Target.

#### **Source Database - Objects Count**

| 🛃 oracle2@hc92pum-Inxft-1:~                                                                                   |                                                                                             |                                                                               |
|----------------------------------------------------------------------------------------------------|---------------------------------------------------------------------------------------------|-------------------------------------------------------------------------------|
| SQL> col OWNER forma<br>SQL> col OBJECT TYPE<br>SQL> SELECT OWNER, C<br>2 FROM ALL OBJECT<br>3 WHERE OWNER IN | t a20<br>format a40<br>BJECT_TYPE, COUNT(*)<br>S<br>('PS','PEOPLE','SYSADM') GROUP BY OWNER | , OBJECT_TYPE ORDER BY 1,2;                                                   |
| OWNER                                                                                                    | OBJECT_TYPE                                                                                 | COUNT (*)                                                                     |
| PS<br>PS<br>SYSADM<br>SYSADM<br>SYSADM<br>SYSADM<br>SYSADM<br>SYSADM                                          | INDEX<br>TABLE<br>INDEX<br>LOB<br>MATERIALIZED VIEW<br>TABLE<br>TRIGGER<br>VIEW             | $ \begin{array}{c} 1\\ 1\\ 38236\\ 2711\\ 5\\ 33005\\ 4\\ 20113 \end{array} $ |
| 8 rows selected.                                                                                              |                                                                                             |                                                                               |
| SQL>                                                                                                    |                                                                                             |                                                                               |

Figure 37 – Screenshot of Source Database – Object Count

```
col OWNER format a20
col OBJECT_TYPE format a40
SELECT OWNER, OBJECT_TYPE, COUNT(*)
FROM ALL_OBJECTS
WHERE OWNER IN ('PS','PEOPLE','SYSADM') GROUP BY OWNER, OBJECT TYPE ORDER BY 1,2;
```

## **Target Database - Object Count**

| 🛃 zdmuser@zdmhost:~  |                                       |                   |               |  |  |  |  |  |  |  |
|----------------------|---------------------------------------|-------------------|---------------|--|--|--|--|--|--|--|
| SQL> col OWNER forma | t a20                                 |                   |               |  |  |  |  |  |  |  |
| SQL> col OBJECT_TYPE | format a40                            |                   |               |  |  |  |  |  |  |  |
| SQL> SELECT OWNER, O | BJECT_TYPE, COUNT(*)                  |                   |               |  |  |  |  |  |  |  |
| 2 FROM ALL_OBJECTS   |                                       |                   |               |  |  |  |  |  |  |  |
| 3 WHERE OWNER IN     | ('PS', 'PEOPLE', 'SYSADM') GROUP BY O | WNER, OBJECT_TYPE | ORDER BY 1,2; |  |  |  |  |  |  |  |
| OWNER                | OBJECT TYPE                           | COUNT(*)          |               |  |  |  |  |  |  |  |
|                      |                                       |                   |               |  |  |  |  |  |  |  |
| PS                   | INDEX                                 | 1                 |               |  |  |  |  |  |  |  |
| PS                   | TABLE                                 | 1                 |               |  |  |  |  |  |  |  |
| SYSADM               | INDEX                                 | 38236             |               |  |  |  |  |  |  |  |
| SYSADM               | MATERIALIZED VIEW                     |                   |               |  |  |  |  |  |  |  |
| SYSADM               | TABLE                                 | 33005             |               |  |  |  |  |  |  |  |
| SYSADM               | TRIGGER                               | 4                 |               |  |  |  |  |  |  |  |
| SYSADM               | VIEW                                  | 20113             |               |  |  |  |  |  |  |  |
|                      |                                       |                   |               |  |  |  |  |  |  |  |
| 7 rows selected.     |                                       |                   |               |  |  |  |  |  |  |  |
| SQL>                 |                                       |                   |               |  |  |  |  |  |  |  |

Figure 38 – Screenshot of Target Database – Object Count

```
col OWNER format a20
col OBJECT_TYPE format a40
SELECT OWNER, OBJECT_TYPE, COUNT(*)
FROM ALL_OBJECTS
WHERE OWNER IN ('PS','PEOPLE','SYSADM') GROUP BY OWNER, OBJECT_TYPE ORDER BY 1,2;
```

## **MID-TIER CONFIGURATION AT OCI**

## Mid-Tier Instance at Oracle Cloud Infrastructure

There are multiple ways to migrate the mid-tier to OCI:

- Using a tar ball backup
- Provisioning a new mid-tier using PUM Images or PeopleSoft Cloud Manager

For this example, the existing Mid-Tier is being re-wired with ADB-S DataBase on OCI:

|                                        | earch resources, services, documentation, and marketplace                                                                                                    |                                                                                                    |
|----------------------------------------|----------------------------------------------------------------------------------------------------|----------------------------------------------------------------------------------------------------|
| Compute » Instances » Instance details | Start     Stop     Rebot     Edit     More Actions •       Instance information     Shielded instance     Oracle Cloud Agent     Tags                                                                                                    |                                                                                                    |
| RUNNING                                | General Information Availability domains AD-1 Fault domains FD-3 Regions OCC::: Corport System Contents Corport Type: On-Contents Corport Type: On-Contents Corport Type: On-Contents Instance details Virtual cloud network: Instance details Virtual cloud network: Insge:::: Insge::::: Insge:::::: Insge:::::::::::::::::::::::::::::::::::: | Instance accesses directly from the internet because it's in a private subnet. Primary VNIC Private IP address: Network security groups: None Edi () Subnet: [] Private ON's recent: Enable Hostmans: Internal FQON: Common Subnet: Disabled Secure Doet: Disabled Secure Doet: Disabled Trusted Planform Module: Disabled |

Figure 39 – Screenshot of OCI Instance

#### **Install Oracle Client**

To support Oracle Client version with TLS authentication without a wallet, install the latest available version of Oracle Client, in this guide, the version used was 19.15. Execture the following as 'root' user in the provided order:

```
[root@zdmhost oracle]# yum install oracle-instantclient19.15-basic-19.15.0.0.0-1.x86_64.rpm -y
[root@zdmhost oracle]# yum install oracle-instantclient19.15-sqlplus-19.15.0.0.0-1.x86_64.rpm -y
[root@zdmhost oracle]# yum install oracle-instantclient19.15-tools-19.15.0.0.0-1.x86_64.rpm -y
```

#### **Update Environment Variables**

Several environment variables for PeopleSoft and Oracle Database users such as oracle2, psadm1, psadm2 and psadm3 need to be updated.

```
echo "PATH=/usr/lib/oracle/19.15/client64/bin:$PATH; export PATH" >> ~/.bashrc
echo "LD_LIBRARY_PATH=/usr/lib/oracle/19.15/client64/lib:$LD_LIBRARY_PATH; export
LD LIBRARY PATH" >> ~/.bashrc
```

## **Update TNS Entry and Test Database Connectivity**

The this names.ora file needs to be updated as the root user. Proceed to copy the connect string of service names <db\_name>\_low or <db\_name>\_tp and make another service name with 8 characters or shorter service name as per PeopleSoft App Server requirements. For instance, the service name 'CM92PUM' is the service that will be utilized for rewiring the Mid-Tier with the Database.

## **Configure PeopleSoft Server**

## **Configure App Server**

Configure and start the Application Server Domain:

| Psadm2@hc92pum-Inxft-1:~             |                |               |          |     |        |          |  |         |         |  |
|--------------------------------------|----------------|---------------|----------|-----|--------|----------|--|---------|---------|--|
| All Rights Reserved.                 |                |               |          |     |        |          |  |         |         |  |
| Distributed under license by Oracle. |                |               |          |     |        |          |  |         |         |  |
| Tuxedo is a registered trademark.    |                |               |          |     |        |          |  |         |         |  |
| > Prog Name                          | Outque Name    | 2ndOueue Name | Grp Name | тп  | PaDone | Load Don |  | Current | Service |  |
|                                      |                |               | GIP Name |     |        |          |  |         |         |  |
| BBL                                  | 201292         | ł             | nc92pum+ |     | 155    | 7750     |  | IDLE )  |         |  |
| PSAPPSRV                             | APPQ           | I             | APPSRV   |     |        |          |  | IDLE )  |         |  |
| PSMONITORSRV                         | MONITOR        | Μ             | IONITOR  |     |        |          |  | IDLE )  |         |  |
| PSWATCHSRV                           | WATCH          | V             | VATCH    |     |        |          |  | IDLE )  |         |  |
| PSAPPSRV                             | APPQ           | I             | APPSRV   |     |        |          |  | IDLE )  |         |  |
| WSL                                  | 00001.00020    | E             | BASE     | 20  |        |          |  | IDLE )  |         |  |
| TMMETADATA                           | 00094.00250    |               | JREPGRP  | 250 |        |          |  | IDLE )  |         |  |
| PSBRKDSP                             | BRKDQ dflt     |               | PUBSUB   | 100 |        |          |  | IDLE )  |         |  |
| PSSAMSRV                             | SAMQ -         | I             | APPSRV   | 100 |        |          |  | IDLE )  |         |  |
| PSPPMSRV                             | PPMQ2          |               | PPMGRP   | 100 | 12     | 600      |  | IDLE )  |         |  |
| PSBRKHND                             | BRKHQ dflt     |               | PUBSUB   | 101 |        |          |  | IDLE )  |         |  |
| JSL                                  | 00095.00200    |               | JSLGRP   | 200 |        |          |  | IDLE )  |         |  |
| PSPUBDSP                             | PUBDQ dflt     |               | PUBSUB   | 200 |        |          |  | IDLE )  |         |  |
| PSPUBHND                             | PUBHQ_dflt     |               | PUBSUB   | 201 |        |          |  | IDLE )  |         |  |
| TMUSREVT                             | 00001.00059    |               | BASE     | 59  |        |          |  | IDLE )  |         |  |
| PSSUBDSP                             | SUBDQ dflt     |               | PUBSUB   | 300 |        |          |  | IDLE )  |         |  |
| PSSUBHND                             | SUBHQ_dflt     |               | PUBSUB   | 301 |        |          |  | IDLE )  |         |  |
|                                      |                |               |          |     |        |          |  |         |         |  |
| >                                    |                |               |          |     |        |          |  |         |         |  |
|                                      |                |               |          |     |        |          |  |         |         |  |
| PeopleSoft Dom                       | ain Status Men | –<br>u        |          |     |        |          |  |         |         |  |
|                                      |                |               |          |     |        |          |  |         |         |  |
| Domain Na                            | me: APPDOM01   |               |          |     |        |          |  |         |         |  |
| 1) Server st                         | atus           |               |          |     |        |          |  |         |         |  |
| 2) Client st                         | atus           |               |          |     |        |          |  |         |         |  |
| 3) Queue sta                         | itus           |               |          |     |        |          |  |         |         |  |
| a) Quit                              |                |               |          |     |        |          |  |         |         |  |
| q/ gare                              |                |               |          |     |        |          |  |         |         |  |

Figure 40 – Screenshot of Application Server Domain Config and Start

## **Configure Process Scheduler**

Configure Process Scheduler:

| Bester and the second second s |                                                                                                    |               |                                                                                                |                                                           |                                                 |                                                                    |                                                                                        |         |  |  |
|----------------------------------------------------------------------------------------------------|----------------------------------------------------------------------------------------------------|---------------|------------------------------------------------------------------------------------------------|-----------------------------------------------------------|-------------------------------------------------|--------------------------------------------------------------------|----------------------------------------------------------------------------------------|---------|--|--|
| Command to execute (1-3, q) [q]: 1<br>tmadmin - Copyright (c) 1996-2016 Oracle.<br>All Rights Reserved.<br>Distributed under license by Oracle.<br>Tuxedo is a registered trademark.                                                                                                    |                                                                                                    |               |                                                                                                |                                                           |                                                 |                                                                    |                                                                                        |         |  |  |
| > Prog Name                                                                                                    | Queue Name                                                                                                   | 2ndQueue Name | Grp Name                                                                                       | ID                                                        | RqDone                                          | Load Done                                                          | Current                                                                                | Service |  |  |
| BBL<br>PSMONITORSRV<br>PSAESRV<br>PSAESRV<br>PSPPMSRV<br>PSPRCSRV<br>PSMSTPRC<br>PSDSTSRV<br>PSDSTSRV<br>PSDSTSRV<br>PSRTISRV                                                                                                    | 57947<br>MONITOR<br>00101.00001<br>00101.00002<br>PPMQ2<br>SCHEDQ<br>MSTRSCHQ<br>DSTQ<br>DSTQ<br>00030.00030 |               | hc92pum+<br>MONITOR<br>AESRV<br>AESRV<br>PPMGRP<br>BASE<br>BASE<br>BASE<br>BASE<br>BASE<br>RTI | 0<br>1<br>1<br>2<br>100<br>101<br>102<br>103<br>104<br>30 | 13<br>0<br>3<br>0<br>6<br>0<br>0<br>1<br>0<br>0 | 650 (<br>0 (<br>150 (<br>0 (<br>300 (<br>0 (<br>50 (<br>0 (<br>0 ( | IDLE )<br>IDLE )<br>IDLE )<br>IDLE )<br>IDLE )<br>IDLE )<br>IDLE )<br>IDLE )<br>IDLE ) |         |  |  |
| PeopleSoft Domain Status Menu<br>Domain Name: PRCS01<br>1) Server status<br>2) Client status<br>3) Queue status<br>q) Quit                                                                                                    |                                                                                                    |               |                                                                                                |                                                           |                                                 |                                                                    |                                                                                        |         |  |  |

Figure 41 – Screenshot of Process Scheduler Config

#### **Configure Web Server**

Configure and start a new Web Server Domain:

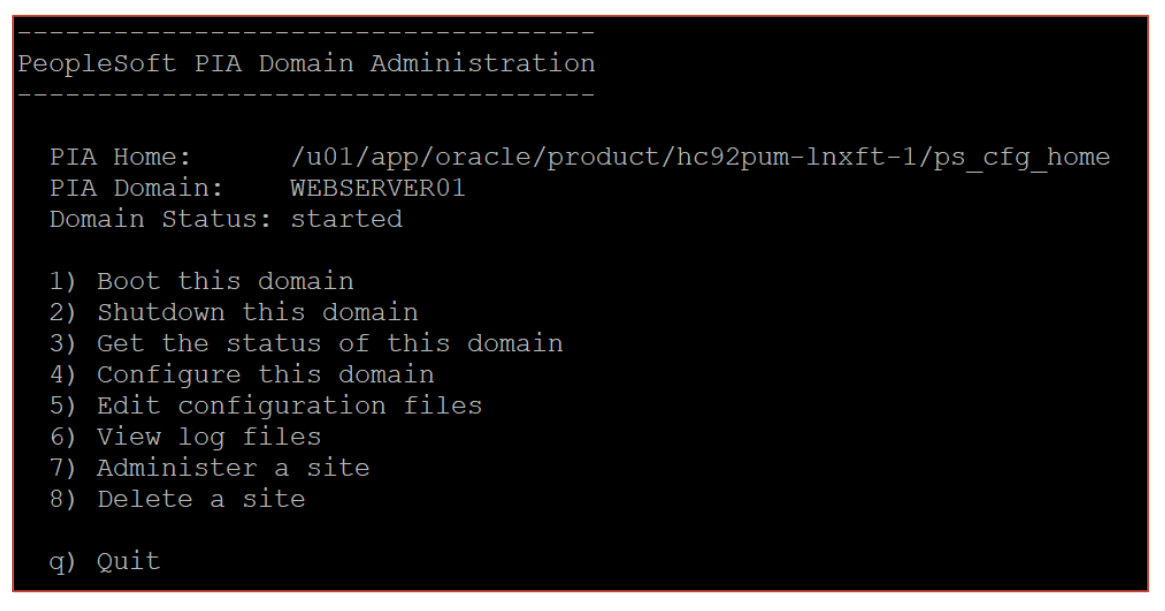

Figure 42 – Screenshot of Web Server config

#### **Configure PeopleSoft Components**

Configure IB, Nodes, Report Repository, Printers, etc. as part of the post configuration of PeopleSoft Application.

#### VALIDATE PEOPLESOFT APPLICATION WITH ADB-S

Login via PIA of OCI Target Application and validate system health and performance.

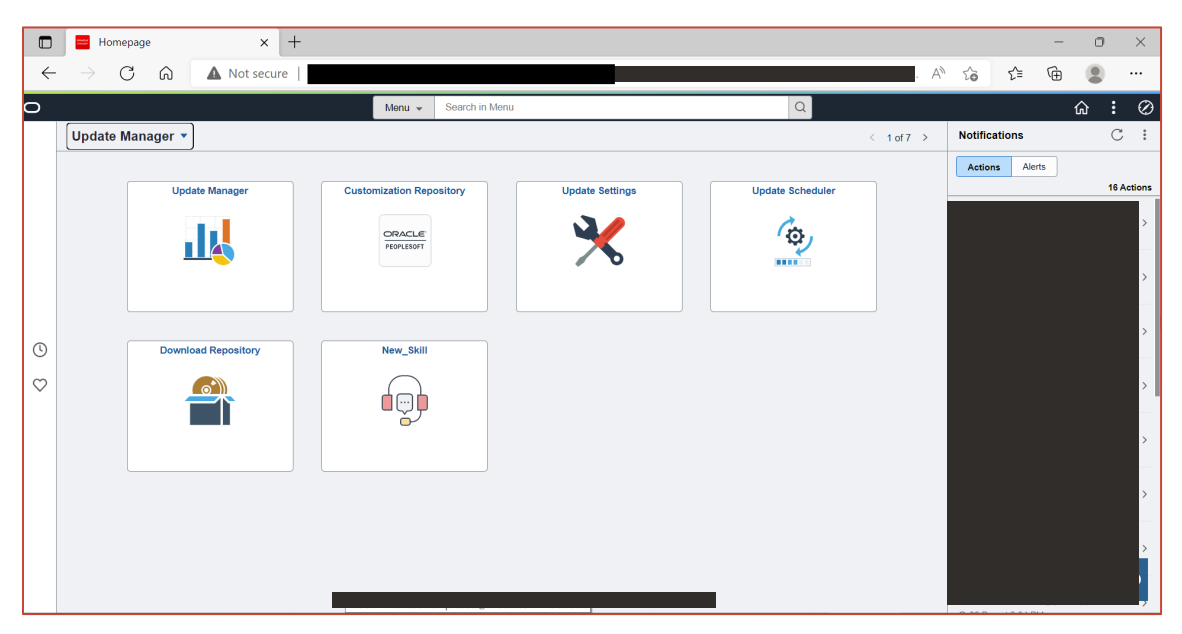

Figure 43 – Screenshot of OCI Target Application

Run the reports and validate the System Health:

| 🚱 Pr                             | ocess Monite                                                                                                    | or                  | × +                |              |      |                 |            |                        |         |              |     |        | $\sim$ | -      | ٥          | $\times$ |
|----------------------------------|----------------------------------------------------------------------------------------------------|---------------------|--------------------|--------------|------|-----------------|------------|------------------------|---------|--------------|-----|--------|--------|--------|------------|----------|
| ← -                              | c .                                                                                                    | A Not sec           | ure   http://ł     |              |      |                 |            |                        |         |              | ė   | ☆      | Ö      | *      |            | :        |
| ✓ Update Manager                 |                                                                                                    |                     |                    |              |      | Process Monitor |            |                        |         |              |     | 1      | ώ      | Q      | ۵          | 0        |
| Proce                            | ss List                                                                                                    | <u>S</u> erver List |                    |              |      |                 |            |                        |         |              | New | Window | r  He  | lp   P | Personalia | e Page 🔺 |
| View Pro<br>User<br>Ser<br>Run S | View Process Request For         User ID       PS       Q       Type       Instance From       Instance To       Celesr         Server       V       Name       Q       Instance From       Instance To       Celesr         Run Status       V       Distribution Status       V       Ø Save On Refresh       Report Manager       Roset |                     |                    |              |      |                 |            |                        |         |              |     |        |        |        |            |          |
|                                  | Q                                                                                                    |                     |                    |              |      |                 |            | ● ● 1-5 of             | 5 🗸 🕨   | ▶   View All |     |        |        |        |            | . 1      |
| Select                           | Instance                                                                                                    | Seq.                | Process Type       | Process Name | User | Run Date/Time   | Run Status | Distribution<br>Status | Details | Actions      |     |        |        |        |            | - 1      |
|                                  | 403353                                                                                                    |                     | Application Engine | AEMINITEST   | PS   |                 | Success    | Posting                | Details | ▼ Actions    |     |        |        |        |            | - 1      |
|                                  | 403352                                                                                                    |                     | Application Engine | PTSF_GENFEED | PS   |                 | Success    | Posted                 | Details | ▼ Actions    |     |        |        |        |            | - 1      |
|                                  | 403351                                                                                                    |                     | Application Engine | PSXP_DIRCLN  | PS   |                 | Success    | Posted                 | Details | ▼Actions     |     |        |        |        |            | - 1      |
|                                  | 403350                                                                                                    |                     | Application Engine | PSXPARCHATTR | PS   |                 | Success    | Posted                 | Details | ▼ Actions    |     |        |        |        |            | - 1      |
|                                  | 403349                                                                                                    |                     | Application Engine | PRCSYSPURGE  | PS   |                 | Success    | Posted                 | Details | ▼ Actions    |     |        |        |        |            | - 1      |
| Go back t                        | o Sample Pro                                                                                                    | cesses              |                    |              |      |                 |            |                        |         |              |     |        |        |        |            | Ţ        |

Figure 44 – Screenshot of Reports and System Health Validation

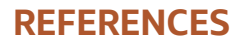

#### **My Oracle Support Articles**

- DB RU: Oracle Database 19c Release Update & Release Update Revision October 2021 Known Issues (Doc ID 19202110.9)
- ZDM: MAA Practices for Cloud Migration Using ZDM (Doc ID 2562063.1)
- CPAT: Cloud Premigration Advisor Tool (CPAT) Analyzes Databases for Suitability of Cloud Migration (Doc ID 2758371.1)
- NLS\_LENGTH\_SEMANTICS: E-INST PPLTLS84CURML Project Copy Is Failing with ORA-12899: value too large for column on Unicode database (Doc ID 1986664.1)
- NLS\_LENGTH\_SEMANTICS: E-INST: Get the Following Failure When Running DataMover to Create a Unicode PeopleSoft Database: character length semantics (CLS) feature is not enabled (Doc ID 2626966.1)

#### **OCI Documentation**

- OCI Documentation: <a href="https://docs.cloud.oracle.com/en-us/iaas/Content/services.htm">https://docs.cloud.oracle.com/en-us/iaas/Content/services.htm</a>
- OCI CLI: <a href="https://docs.cloud.oracle.com/en-us/iaas/Content/API/SDKDocs/cliinstall.htm">https://docs.cloud.oracle.com/en-us/iaas/Content/API/SDKDocs/cliinstall.htm</a>
- Compute: <a href="https://docs.cloud.oracle.com/en-us/iaas/Content/Compute/Concepts/computeoverview.htm">https://docs.cloud.oracle.com/en-us/iaas/Content/Compute/Concepts/computeoverview.htm</a>
- Block Volume: <a href="https://docs.cloud.oracle.com/en-us/iaas/Content/Block/Concepts/overview.htm">https://docs.cloud.oracle.com/en-us/iaas/Content/Block/Concepts/overview.htm</a>
- OCI Network: <a href="https://docs.cloud.oracle.com/en-us/iaas/Content/Network/Concepts/overview.htm">https://docs.cloud.oracle.com/en-us/iaas/Content/Network/Concepts/overview.htm</a>
- ADB: <u>https://docs.cloud.oracle.com/en-us/iaas/Content/Database/Concepts/adboverview.htm</u>
- ADB-S: <u>https://docs.oracle.com/en/cloud/paas/autonomous-database/adbsa/getting-started.html#GUID-00645C09-4E76-44C6-8BBE-B433D501AADB</u>
- TLS vs mTLS: <u>https://docs.oracle.com/en/cloud/paas/autonomous-database/adbsa/support-tls-mtls-authentication.html</u>

#### **ZDM Documentation**

- ZDM for migration to ADB-S: <u>https://www.oracle.com/a/tech/docs/oracle-zdm-logical-migration-to-autonomous-guide.pdf</u>
- ZDM Response File: <u>https://docs.oracle.com/en/database/oracle/zero-downtime-</u> migration/21.3/zdmug/preparing-logical-database-migration1.html#GUID-FCA7FEC2-D064-432F-A793-<u>EF63419A924C</u>
- Oracle Data Pump Settings for ZDM: <u>https://docs.oracle.com/en/database/oracle/zero-downtime-</u> migration/21.3/zdmug/preparing-logical-database-migration1.html#GUID-B723C1D5-DE14-4A2E-B5EB-<u>61AF8AE9273C</u>

#### BLOG

Connecting ADB-S using client authenticates server (one-way TLS or simply TLS):
 <a href="https://blogs.oracle.com/datawarehousing/post/connecting-your-autonomous-database-has-never-been-easier">https://blogs.oracle.com/datawarehousing/post/connecting-your-autonomous-database-has-never-been-easier</a>

#### CONNECT WITH US

Call +1.800.ORACLE1 or visit oracle.com. Outside North America, find your local office at oracle.com/contact.

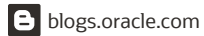

facebook.com/oracle

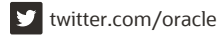

Copyright © 2022, Oracle and/or its affiliates. All rights reserved. This document is provided for information purposes only, and the contents hereof are subject to change without notice. This document is not warranted to be error-free, nor subject to any other warranties or conditions, whether expressed orally or implied in law, including implied warranties and conditions of merchantability or fitness for a particular purpose. We specifically disclaim any liability with respect to this document, and no contractual obligations are formed either directly or indirectly by this document. This document may not be reproduced or transmitted in any form or by any means, electronic or mechanical, for any purpose, without our prior written permission.

Oracle and Java are registered trademarks of Oracle and/or its affiliates. Other names may be trademarks of their respective owners.

Intel and Intel Xeon are trademarks or registered trademarks of Intel Corporation. All SPARC trademarks are used under license and are trademarks or registered trademarks of SPARC International, Inc. AMD, Opteron, the AMD logo, and the AMD Opteron logo are trademarks or registered trademarks of Advanced Micro Devices. UNIX is a registered trademark of The Open Group. 0120

PeopleSoft Application with Automomous Database - Shared – Migration Guide with Oracle ZDM || Technical Brief July, 2022 Author: Mukul Prasad

 $\bigcirc$